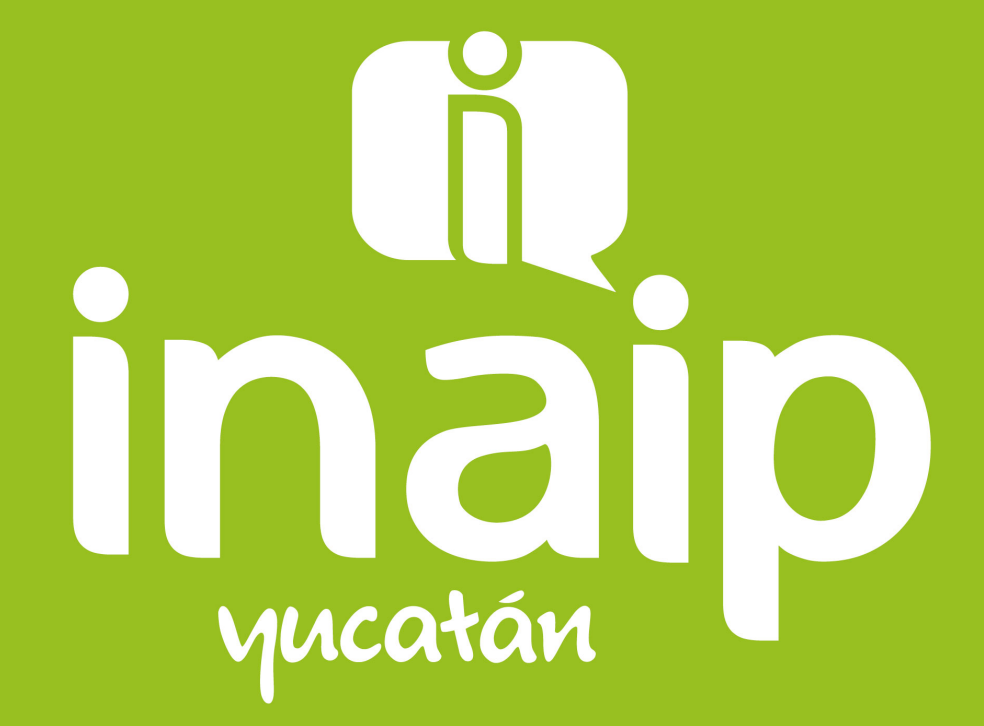

INSTITUTO ESTATAL DE TRANSPARENCIA, ACCESO A LA INFORMACIÓN PÚBLICA Y PROTECCIÓN DE DATOS PERSONALES

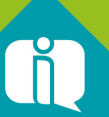

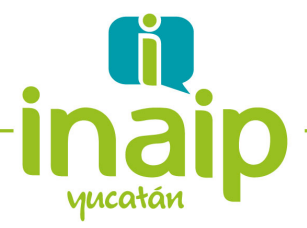

### Programa de entrenamiento en el uso de la plataforma SISAI 2.0

Etapa 1: Del 26 de julio al 9 de agosto de 2021

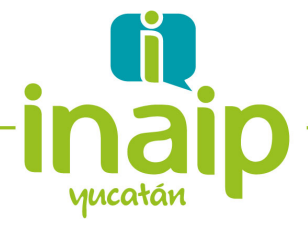

# Programa de entrenamiento en el uso de la plataforma SISAI 2.0

### Etapa 1.

### Objetivos

- Utilizar la plataforma de pruebas del SISAI2.0 para gestionar solicitudes de acceso a la información a partir de 4 escenarios propuestos.
- Documentar los errores encontrados y las dificultades y dudas que surjan en la operación de dicha plataforma.

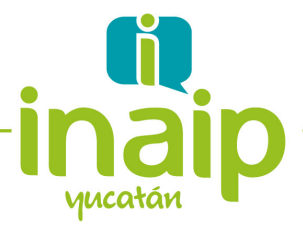

### Dirigido a

Titulares de las Unidades de Transparencia y personal de apoyo

en la gestión de las solicitudes de acceso a la información

### Contenido

- 1. Acceso a la plataforma del prueba del SISAI 2.0
  - Usuario solicitante
  - Usuario Titular de la Unidad de Transparencia
  - Usuario de Unidad Administrativa
- 2. Gestionando Solicitudes de Acceso a la Información en 4 escenarios
- 3. Documentando las dificultades y dudas que surjan en la operación de dicha plataforma.

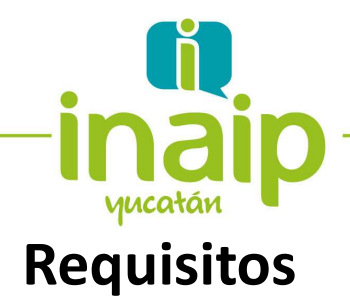

- Tener disponible la Plataforma de Pruebas del SISAI 2.0
- Contar con los datos de usuario y contraseña de la Cuenta que el Titular de la Unidad de Transparencia utiliza para cargar la información de las Obligaciones de Trasparencia
- Contar con los datos de usuario y contraseña de las Cuentas que las Áreas Administrativas del S.O. utilizan para cargar la información de las Obligaciones de Trasparencia que le corresponden
- Crear una Cuenta de Usuario Solicitante de Información en la Plataforma de Pruebas del SISAI 2.0

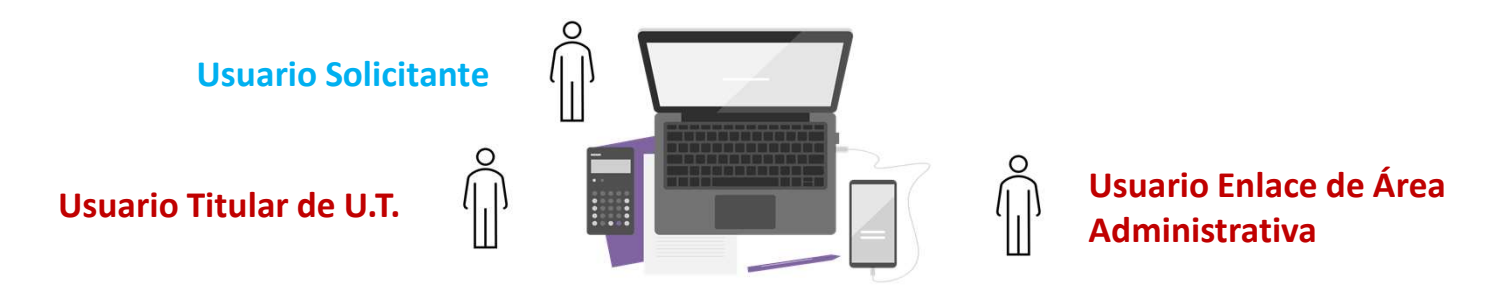

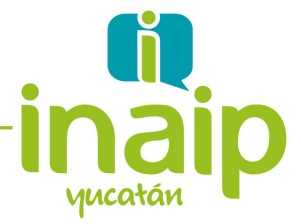

### 1.- Acceso a la plataforma de Prueba del SISAI 2.0

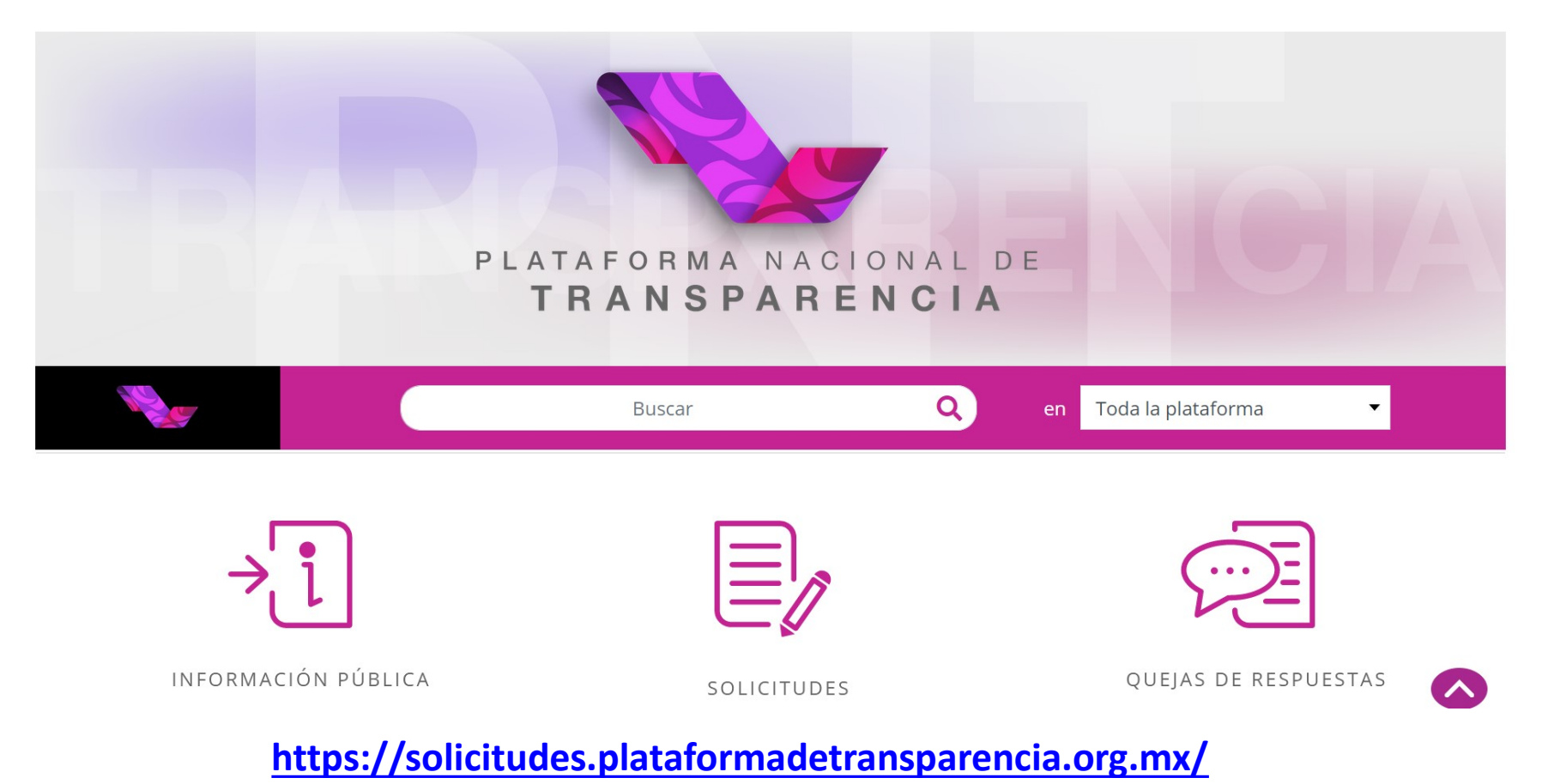

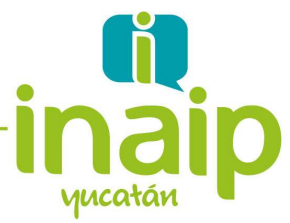

### Actividad 1.- Creación de una cuenta de Usuario Solicitante en la plataforma de prueba del SISAI 2.0

La cuenta de Usuario Solicitante **se debe crear** para realizar solicitudes de información. Si no conoce como crear este tipo de cuenta, puede consultar el Video disponible en <u>https://youtu.be/pfnvPKFpqqo</u>

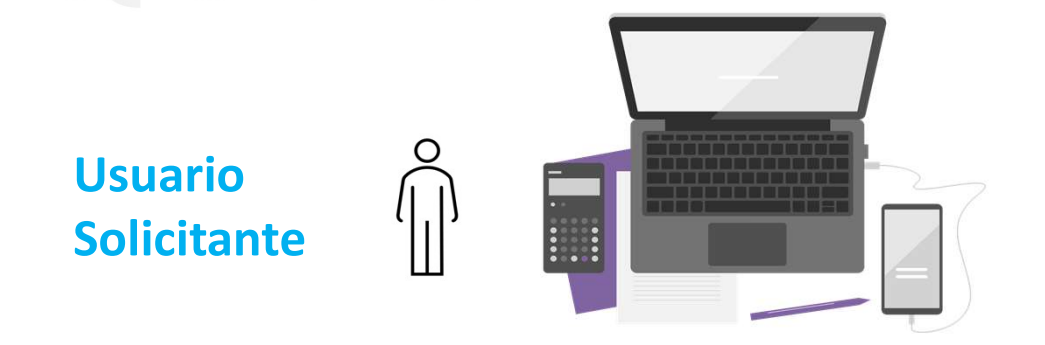

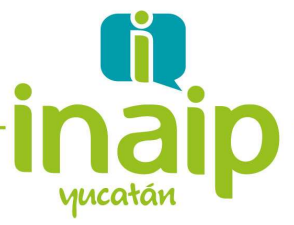

### Actividad 2.- Acceso a la plataforma de Prueba. Unidad de Transparencia.

El Usuario **Titular de Unidad de Transparencia** tiene acceso a la Plataforma de Prueba del SISAI 2.0 con los datos de Usuario y Contraseña de la cuenta que actualmente utiliza la Unidad de Transparencia para cargar la información de las Obligaciones de Trasparencia

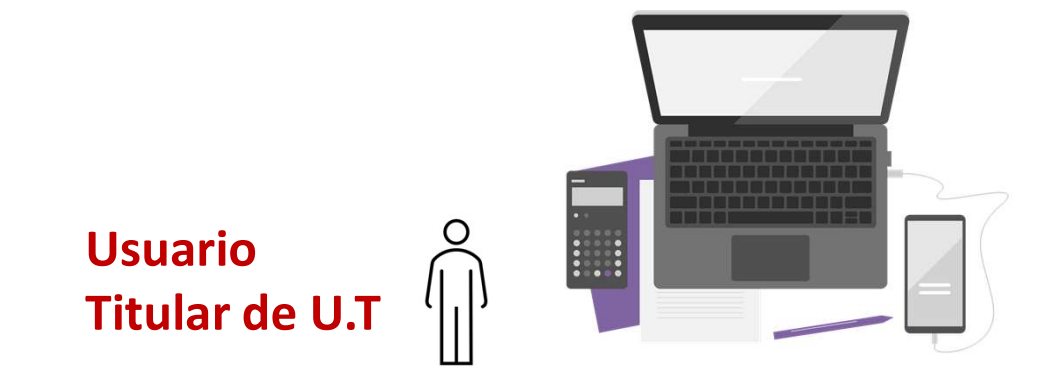

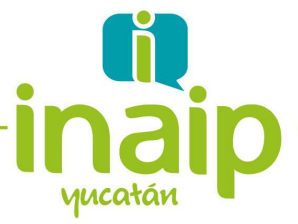

### Actividad 3.- Acceso a la plataforma de Prueba. Unidad Administrativa.

El Usuario **Unidad Administrativa** tiene acceso a la Plataforma de prueba del SISAI 2.0 con los datos de Usuario y Contraseña de la cuenta que actualmente utiliza alguna unidad administrativa del S.O para cargar la información de las Obligaciones de Trasparencia

Usuario de Área Administrativa

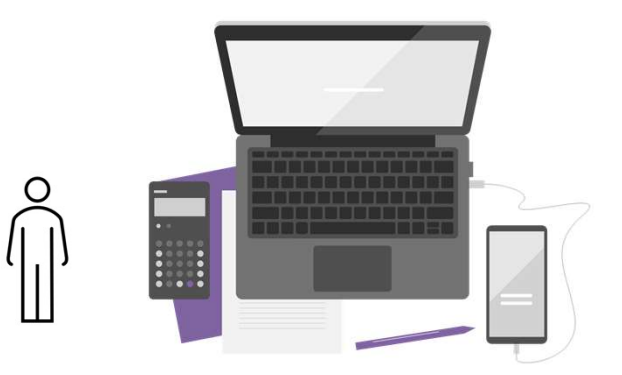

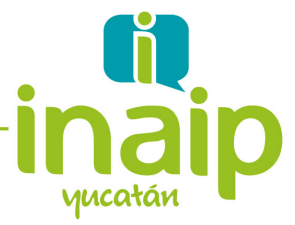

Entrega de información vía PNT. La solicitud es atendida directamente por la Unidad de Transparencia.

**NOTA:** Si tiene dudas de la manera en que debe gestionar una solicitud en este Escenario, consulte por favor el video del <u>Módulo Unidad de Transparencia</u>.

I SISAI2 Unidad de Transparencia Vermásta... Compartir Várias de Transparencia Vermásta... Compartir

http://www.inaipyucatan.org.mx/transparencia/SISAI20.aspx

(f)/inaipyucatan.org 🛇 @inaip@@inaipyucatan 🛞 Inaip Yucatán | www.inaipyucatan.org.mx

Éste video muestra la recepción y turnado de las solicitudes para ser gestiona aplicar la respuesta y enviarla al ciudadano.

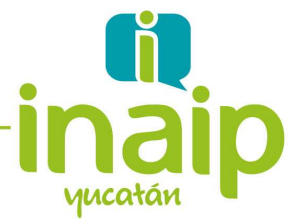

Actividad 1. Desde la cuenta de Usuario Solicitante creada, realice una

solicitud de acceso a la Información dirigida a su propio sujeto obligado

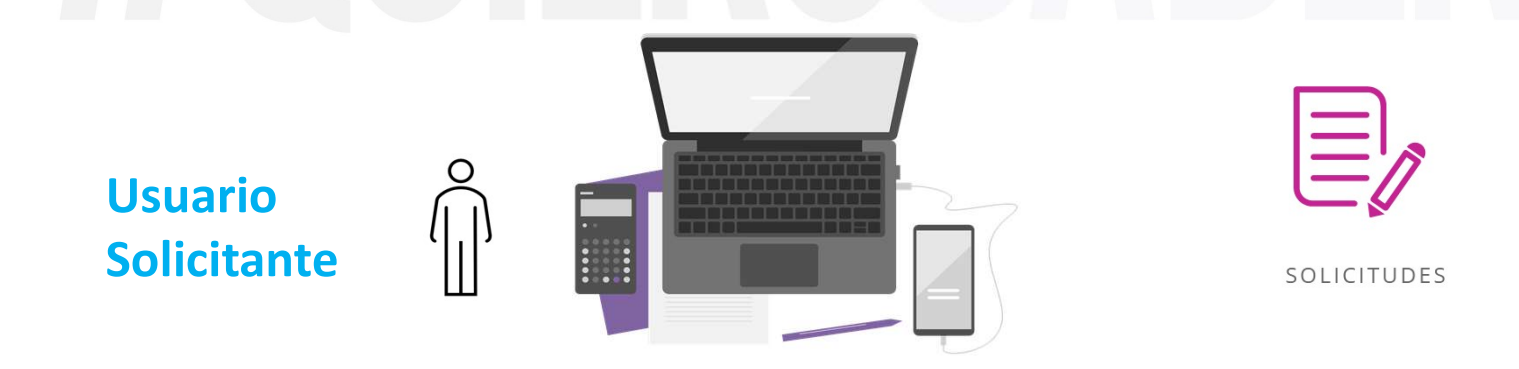

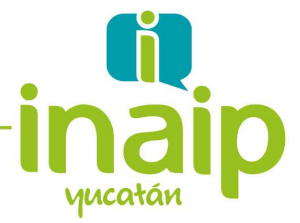

Actividad 2. Desde la cuenta de Titular de la Unidad de Transparencia, turnar

dicha solicitud a la unidad de transparencia para ser atendida.

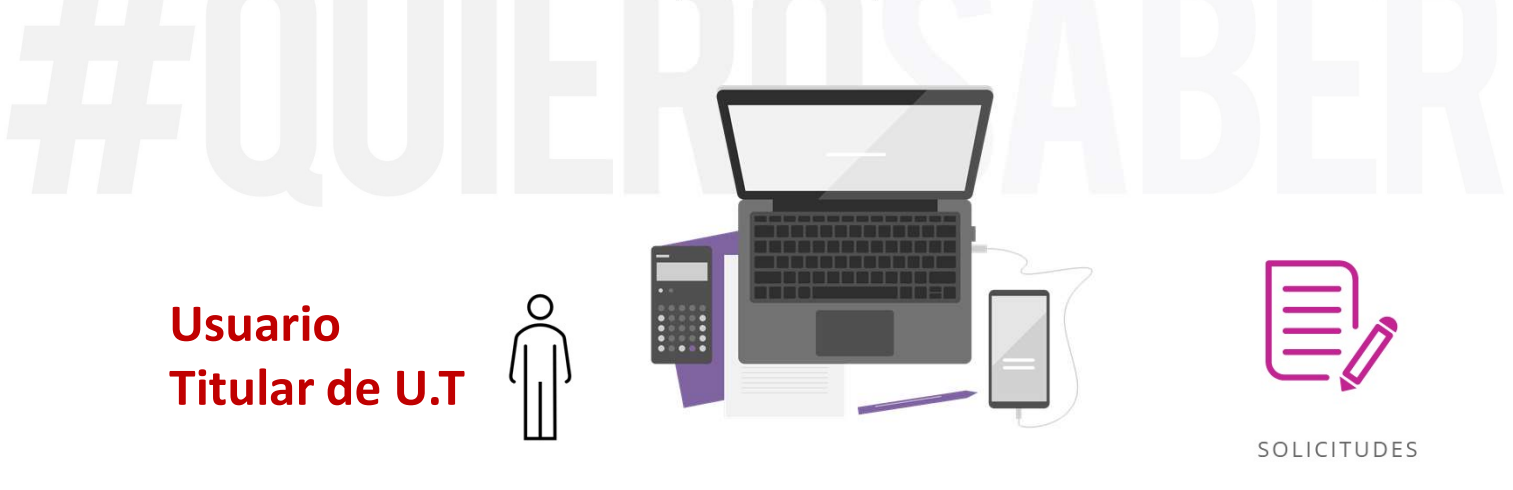

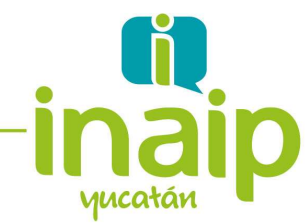

\*

|                                                                                                    |                                          |                            |                           | Vallesalliagali      | dZdIQIVdI         |
|----------------------------------------------------------------------------------------------------|------------------------------------------|----------------------------|---------------------------|----------------------|-------------------|
| TRANSPARENCIA 🔘                                                                                                    | Estado o Federación *                    | Yucatán                    | ~                         |                      |                   |
| RECEPCIÓN SOLICITUDES SUBENLACE                                                                                                    |                                          |                            |                           |                      |                   |
| 0                                                                                                    | Institución *                            | Instituto Estatal de Trans | paren                     |                      |                   |
| REGISTRO DE PAGOS REALIZADOS 🔘                                                                                                    | Folio de la Solicitud                    | 310586800010521            |                           |                      |                   |
|                                                                                                    | Estatus de Asignación de la<br>Solicitud | Selecciona                 | ~                         |                      |                   |
|                                                                                                    | Fecha de Solicitud                       | Desde DD/MM/AAA            | A Hasta                   | DD/MM/AAAA           |                   |
| Ł                                                                                                    |                                          |                            | Acceso a la               | Buscar               | ersonales         |
| Tipo Folio                                                                                                    | Fecha oficial de recepción \$            | Estatus de asignación   🍦  | Fecha límite de respuesta | Detalle histórico  🍦 | Acuse solicitante |
|                                                                                                    |                                          |                            |                           |                      |                   |
| 310586800010521                                                                                                    | 09/08/2021                               | Nueva sin turnar           | 23/08/2021                | -                    | ⊜                 |
| Image: Second state     310586800010521       Mostrando 1 a 1 de 1 filas                                                                                                    | 09/08/2021                               | Nueva sin turnar           | 23/08/2021                | -                    | Θ                 |
| Image: State of the state of the state of t | 09/08/2021                               | Nueva sin turnar           | 23/08/2021<br>——— Tu      | rnar a la Ul         | e                 |

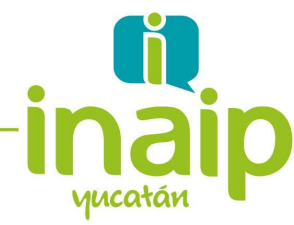

**Actividad 3.** Desde la cuenta de Titular de la Unidad de Transparencia, concluir el proceso de gestión de la solicitud, utilizando la opción de respuesta a aplicar correspondiente a **"Entrega de información vía PNT"** 

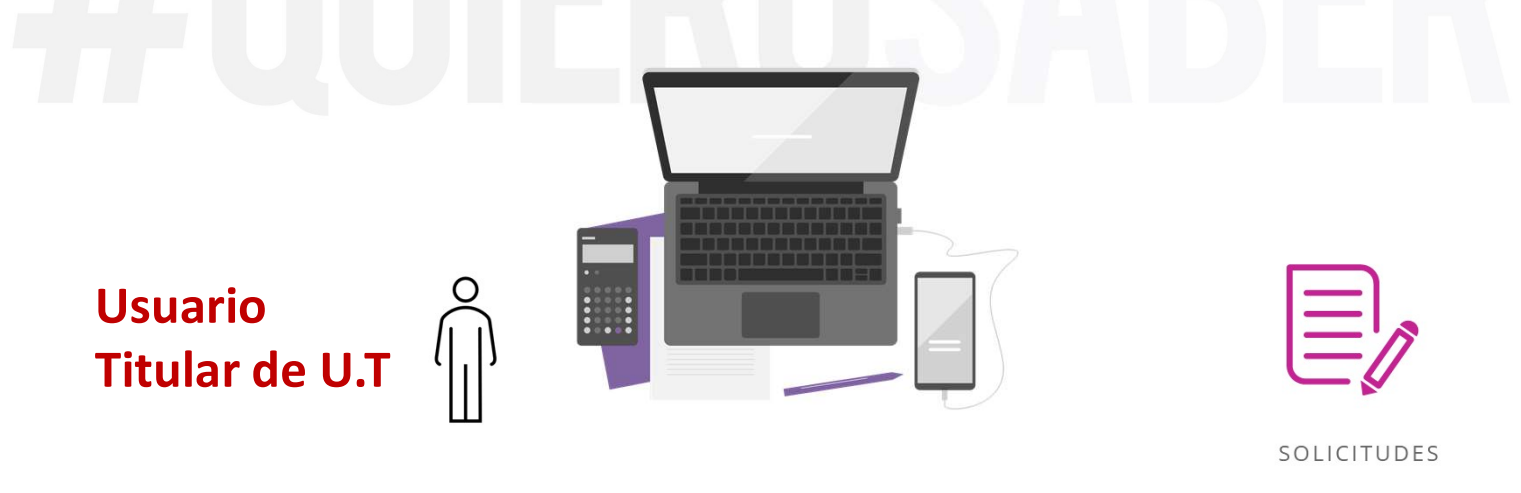

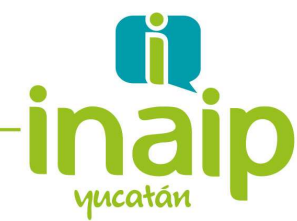

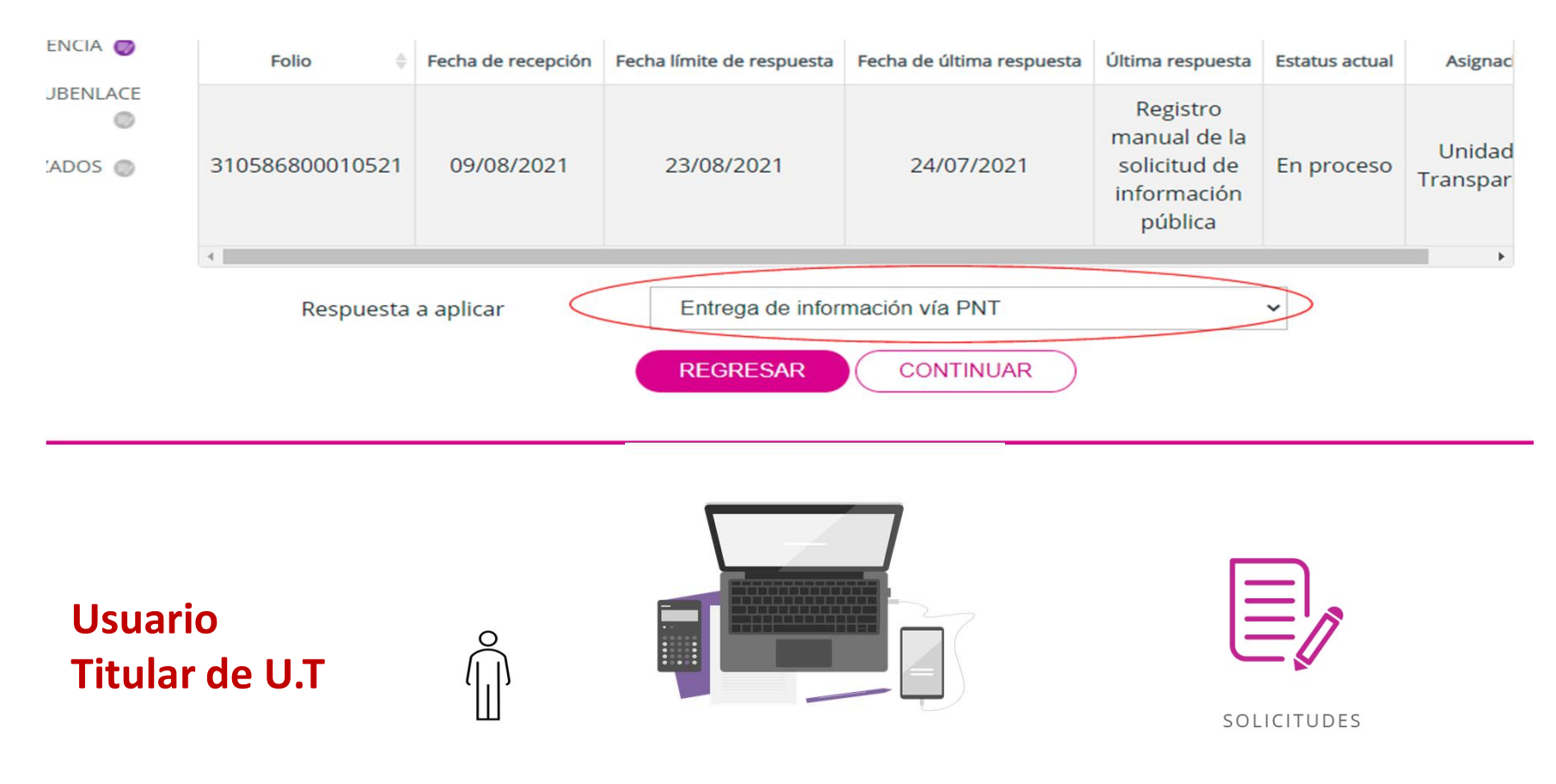

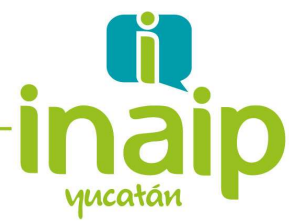

Entrega de información vía PNT. Con prevención al solicitante. La solicitud es atendida directamente por la Unidad de Transparencia.

Actividad 1. Desde la cuenta de Usuario Solicitante creada, realice una

solicitud de acceso a la Información dirigida a su propio sujeto obligado.

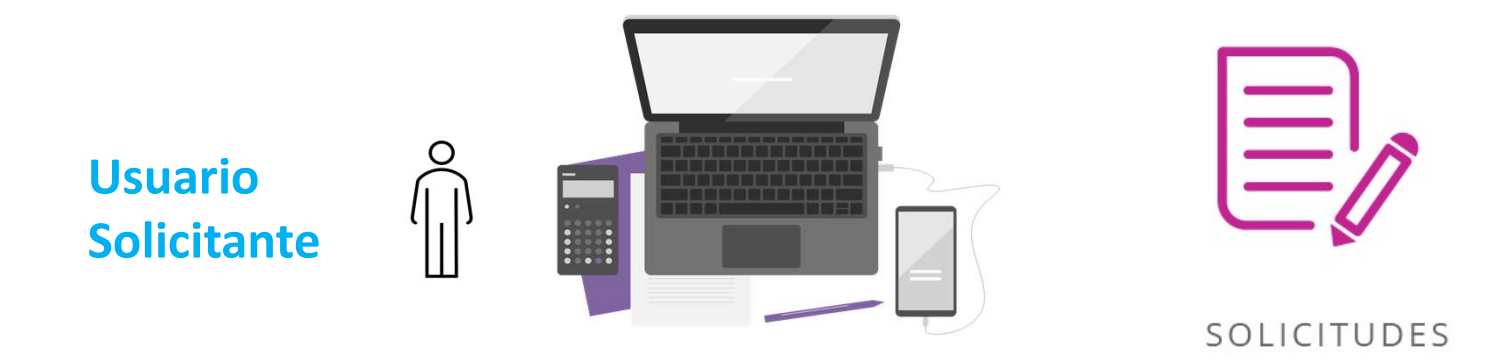

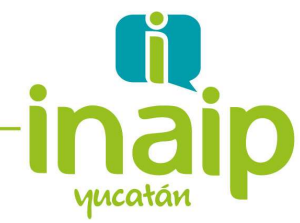

Actividad 2. Desde la cuenta de Titular de la Unidad de Transparencia, turnar

dicha solicitud a la unidad de transparencia para ser atendida.

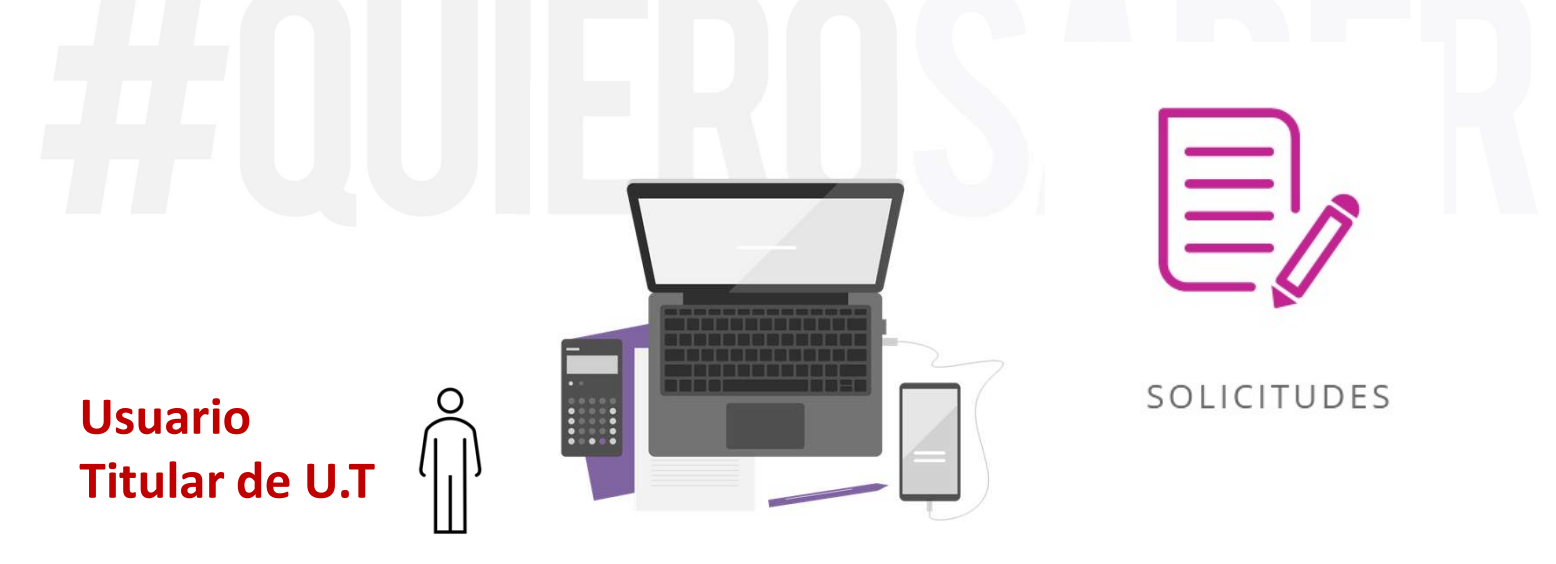

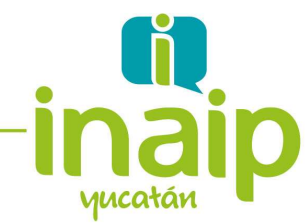

\*

| TRANSPARENCIA O | Estado o Federación *<br>Institución *<br>Folio de la Solicitud | Yucatán<br>Instituto Estatal de Transp                                                                                                    | ►<br>paren                                                                                                    |                                                                                                    |                                                                                                    |
|-----------------|-----------------------------------------------------------------|----------------------------------------------------------------------------------------------------|----------------------------------------------------------------------------------------------------|----------------------------------------------------------------------------------------------------|----------------------------------------------------------------------------------------------------|
| OS REALIZADOS   | Institución *<br>Folio de la Solicitud                          | Instituto Estatal de Trans                                                                                                    | paren                                                                                                    |                                                                                                    |                                                                                                    |
| OS REALIZADOS 🌑 | Institución *<br>Folio de la Solicitud                          | Instituto Estatal de Transj                                                                                                    | paren                                                                                                    |                                                                                                    |                                                                                                    |
| OS REALIZADOS 🌑 | Folio de la Solicitud                                           |                                                                                                    |                                                                                                    |                                                                                                    |                                                                                                    |
|                 | REGISTRO DE PAGOS REALIZADOS O Folio de la Solicitud            |                                                                                                    |                                                                                                    |                                                                                                    |                                                                                                    |
|                 | Estatus de Asignación de la<br>Solicitud                        | Selecciona                                                                                                    | ~                                                                                                    |                                                                                                    |                                                                                                    |
|                 | Fecha de Solicitud                                              | Desde DD/MM/AAA                                                                                                    | A Hasta                                                                                                    | DD/MM/AAAA                                                                                                    |                                                                                                    |
| Z               |                                                                 |                                                                                                    | Acceso a la                                                                                                    | Buscar                                                                                                    | ersonales                                                                                                    |
| Folio 🔶         | Fecha oficial de recepción 🛛 🍦                                  | Estatus de asignación  🍦                                                                                                    | Fecha límite de respuesta                                                                                                    | Detalle histórico  🍦                                                                                                    | Acuse solicitante                                                                                                    |
| 0586800010521   | 09/08/2021                                                      | Nueva sin turnar                                                                                                    | 23/08/2021                                                                                                    | -                                                                                                    | ⊜                                                                                                    |
| 1 filas         |                                                                 |                                                                                                    |                                                                                                    |                                                                                                    |                                                                                                    |
|                 |                                                                 |                                                                                                    |                                                                                                    |                                                                                                    |                                                                                                    |
|                 |                                                                 | /                                                                                                    | -                                                                                                    | sector sector and                                                                                                    | -                                                                                                    |
| NLACE ATE       | NDERÁ LA UNIDAD DE TRANSP                                       |                                                                                                    | ——— Ти                                                                                                    | rnar a la U1                                                                                                    | Г                                                                                                    |
|                 | Folio ¢                                                         | Folio Fecha eficial de recepción Construinto de la construitada de la construitada de la | Solicitud<br>Fecha de Solicitud<br>Desde DD/MM/AAA<br>BUSC<br>Folio Fecha eticial de recepción Estatus de asignación O<br>05866800010521 09/08/2021 Nueva sin turnar | Solicitud<br>Fecha de Solicitud<br>Cionar la solicitud a turnar<br>Folio Fecha sticial de recepción Estatus de asignación Fecha límite de respuesta<br>05866800010521 09/08/2021 Nueva sin turnar 23/08/2021 | Solicitud<br>Fecha de Solicitud<br>Desde DD/MM/AAAA<br>Hasta DD/MM/AAAA<br>BUSCAR LIMPIAR<br>© Acceso a la información © Datos P<br>Buscar<br>Folio Fecha eficial de recepción Estatus de asignación Fecha límite de respuesta Detalle histórico ©<br>D5866800010521 09/08/2021 Nueva sin turnar 23/08/2021 - |

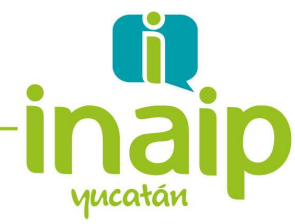

Actividad 3. Desde la cuenta de Titular de la Unidad de Transparencia,

realizar la prevención de la solicitud utilizando la opción de respuesta a aplicar correspondiente a "Requerimiento de Información Adicional"

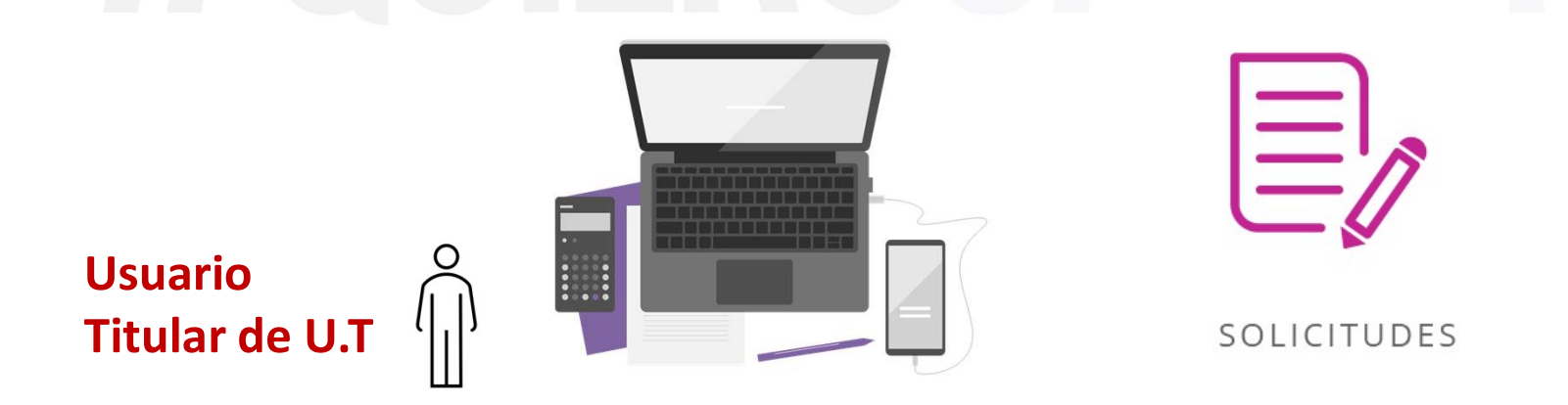

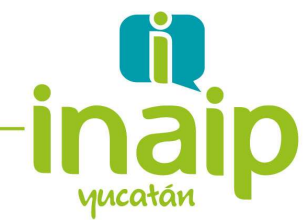

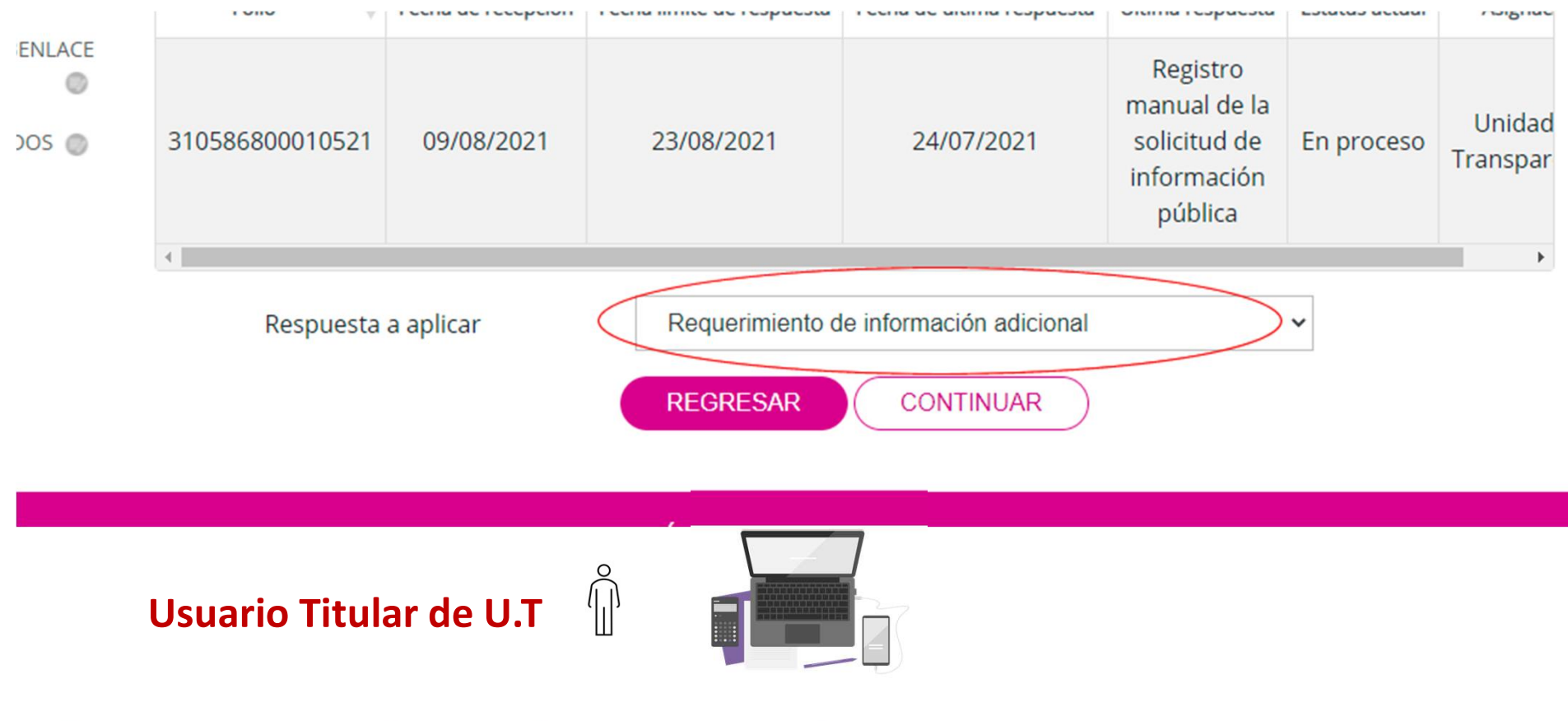

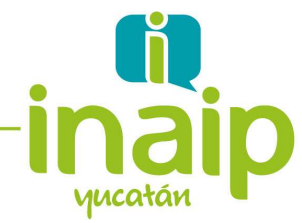

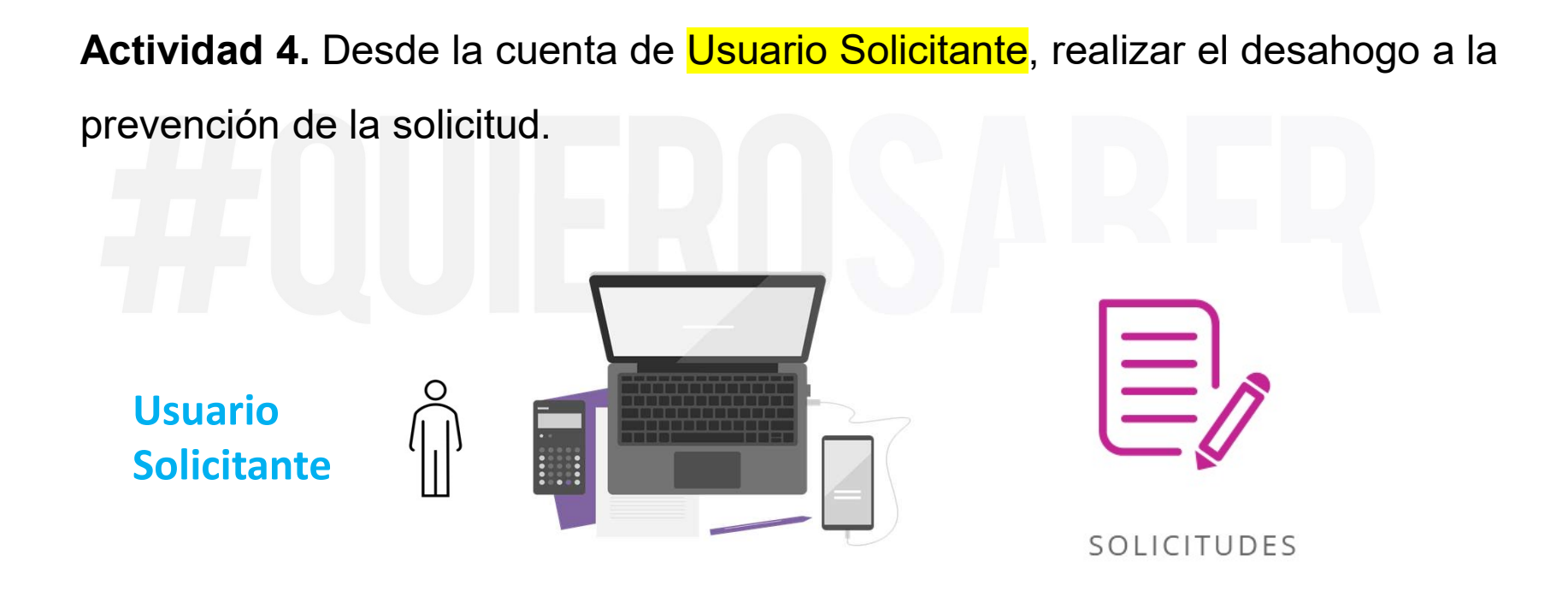

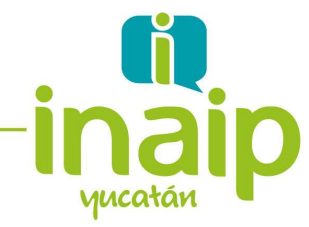

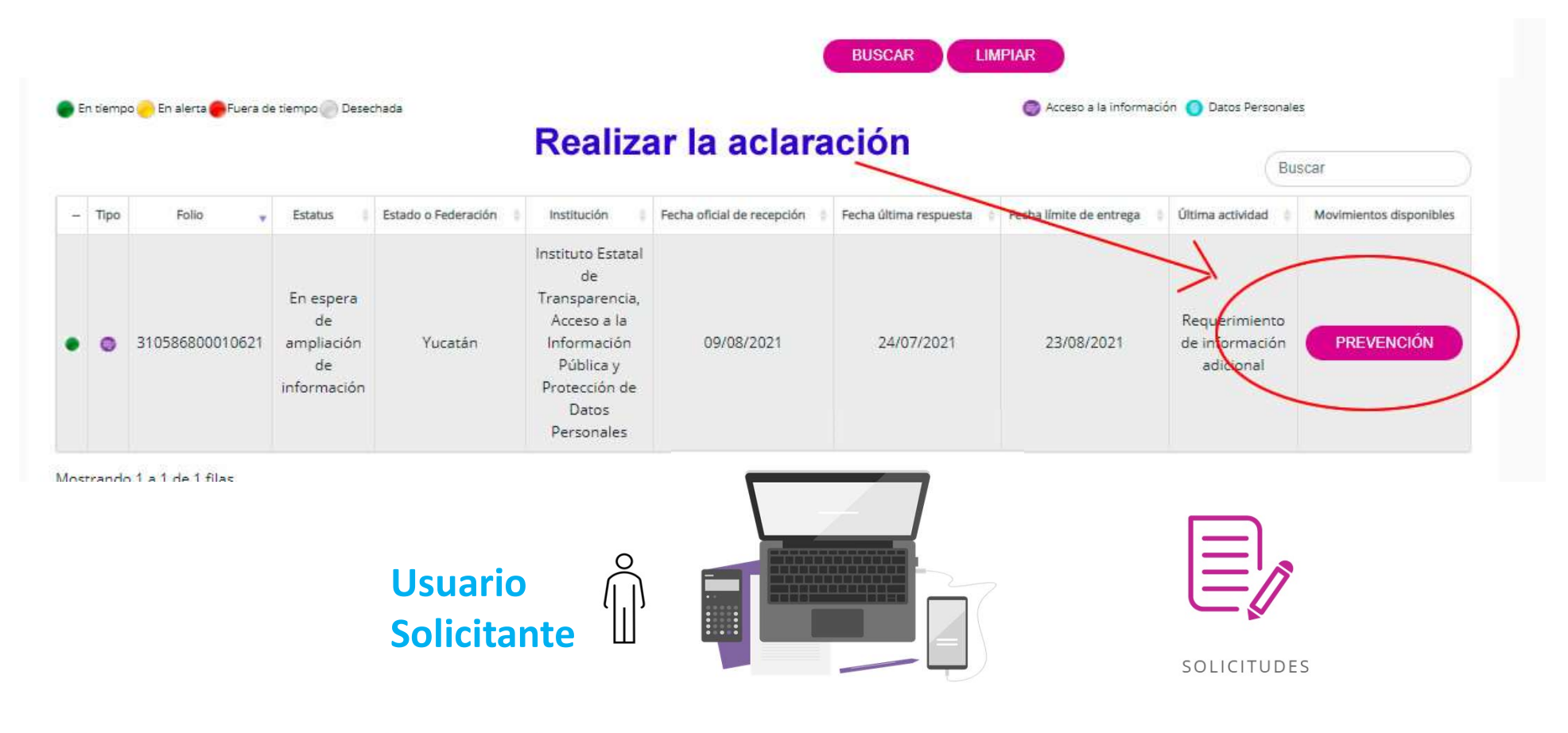

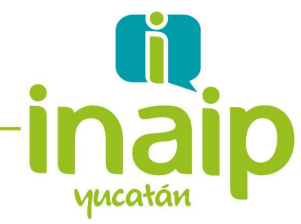

Actividad 5. Desde la cuenta del Titular de la Unidad de Transparencia,

localizar el desahogo de la prevención

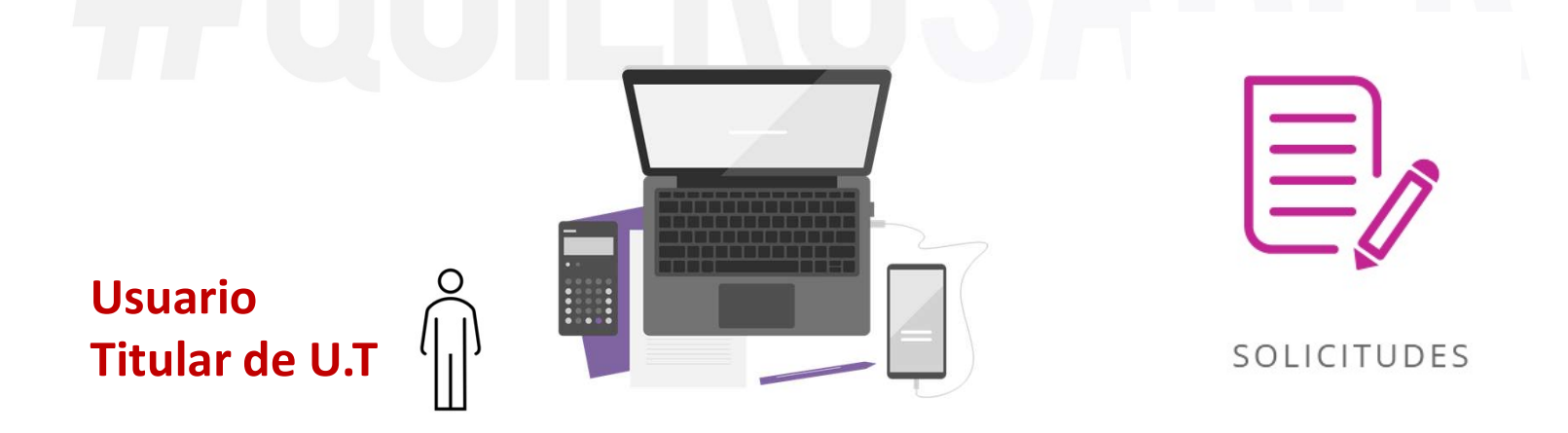

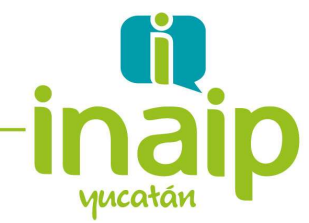

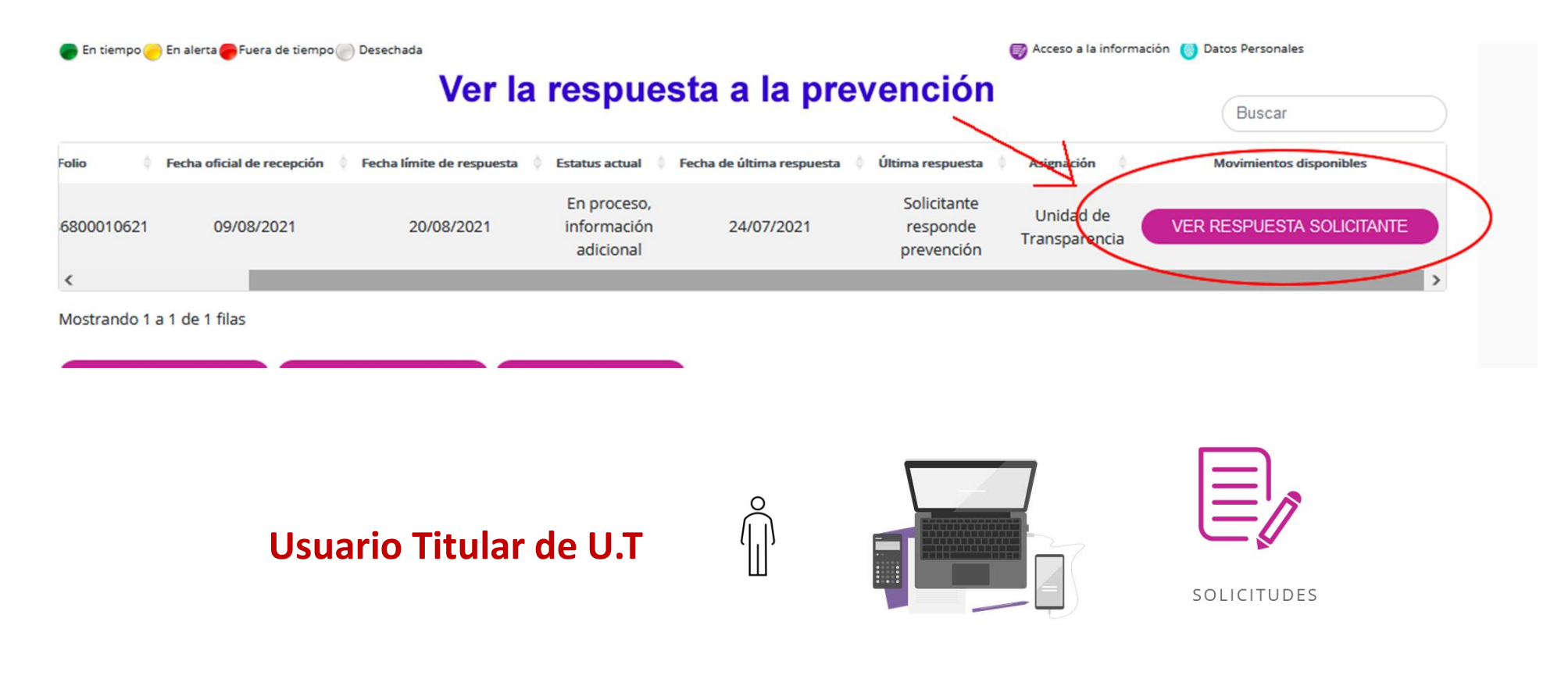

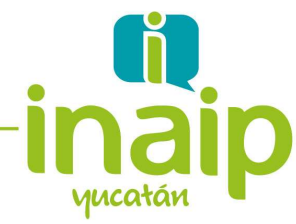

Actividad 6. Desde la cuenta del Titular de la Unidad de Transparencia,

concluir el proceso de gestión de la solicitud, utilizando la opción de respuesta a aplicar correspondiente a "Entrega de información vía PNT"

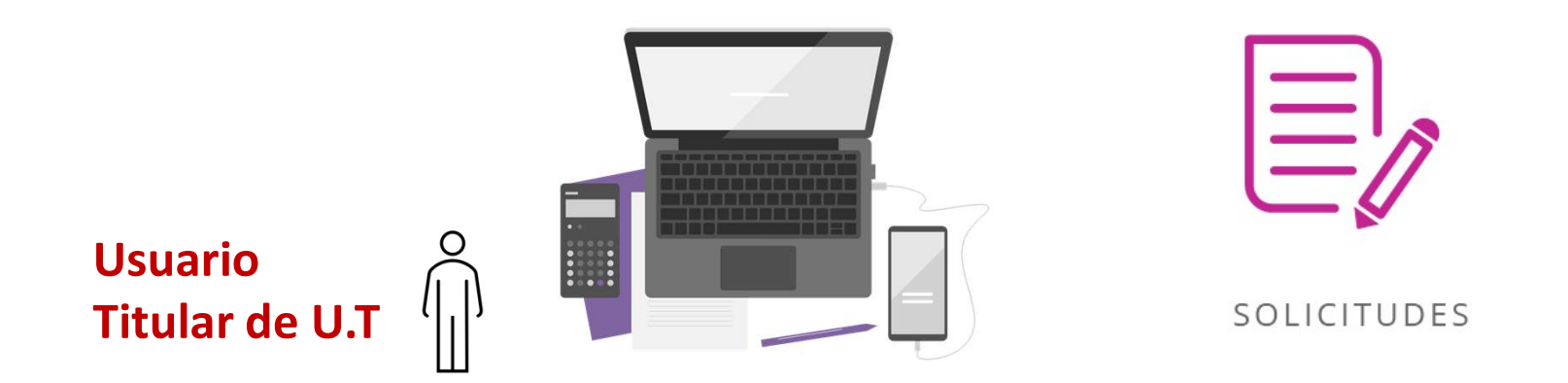

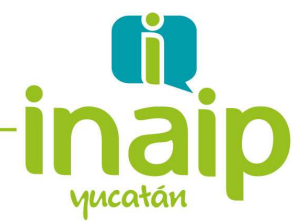

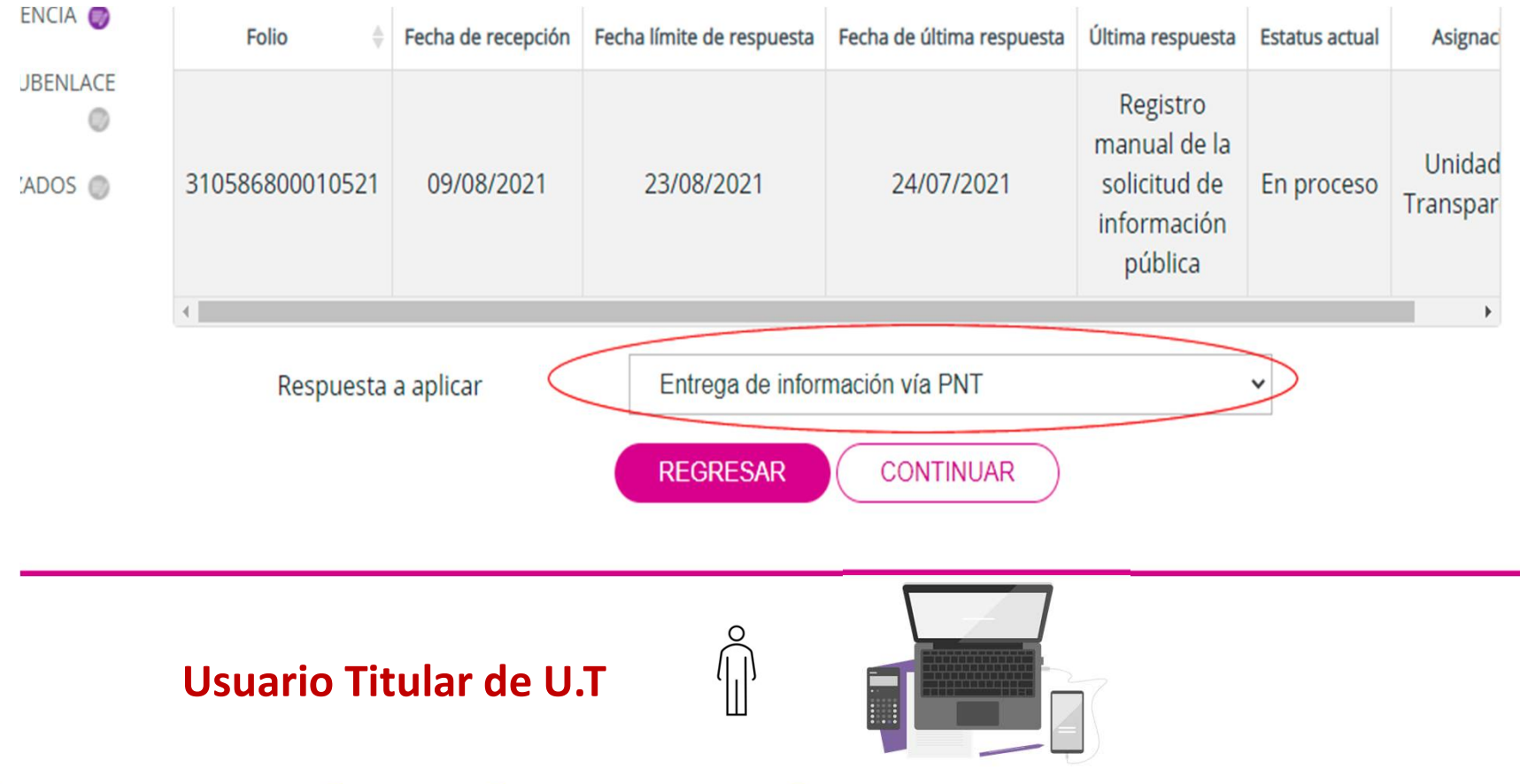

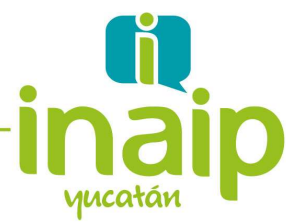

Entrega de Información disponible físicamente. La solicitud es atendida directamente por la Unidad de Transparencia.

Actividad 1. Desde la cuenta de Usuario Solicitante creada, realice una

solicitud de acceso a la Información dirigida a su propio sujeto obligado.

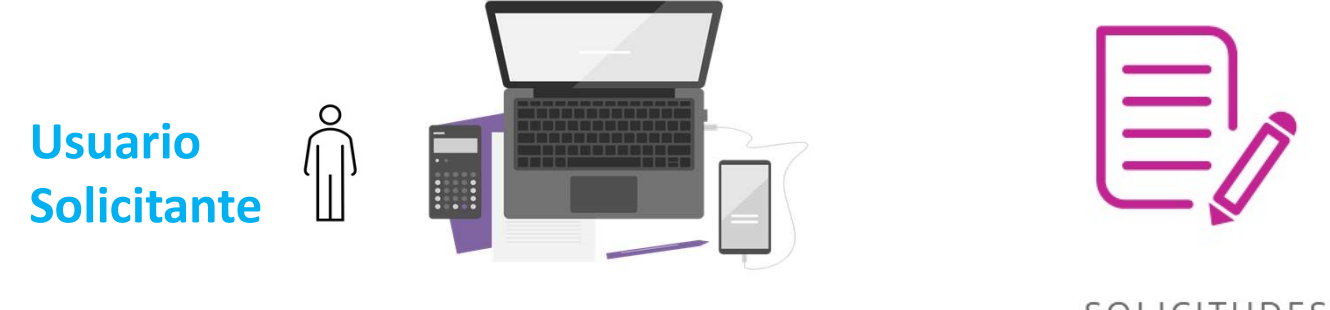

SOLICITUDES

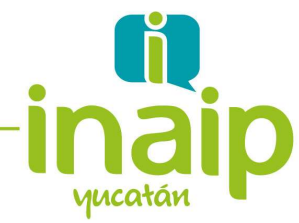

Actividad 2. Desde la cuenta de Titular de la Unidad de Transparencia, turnar

dicha solicitud a la unidad de transparencia para ser atendida.

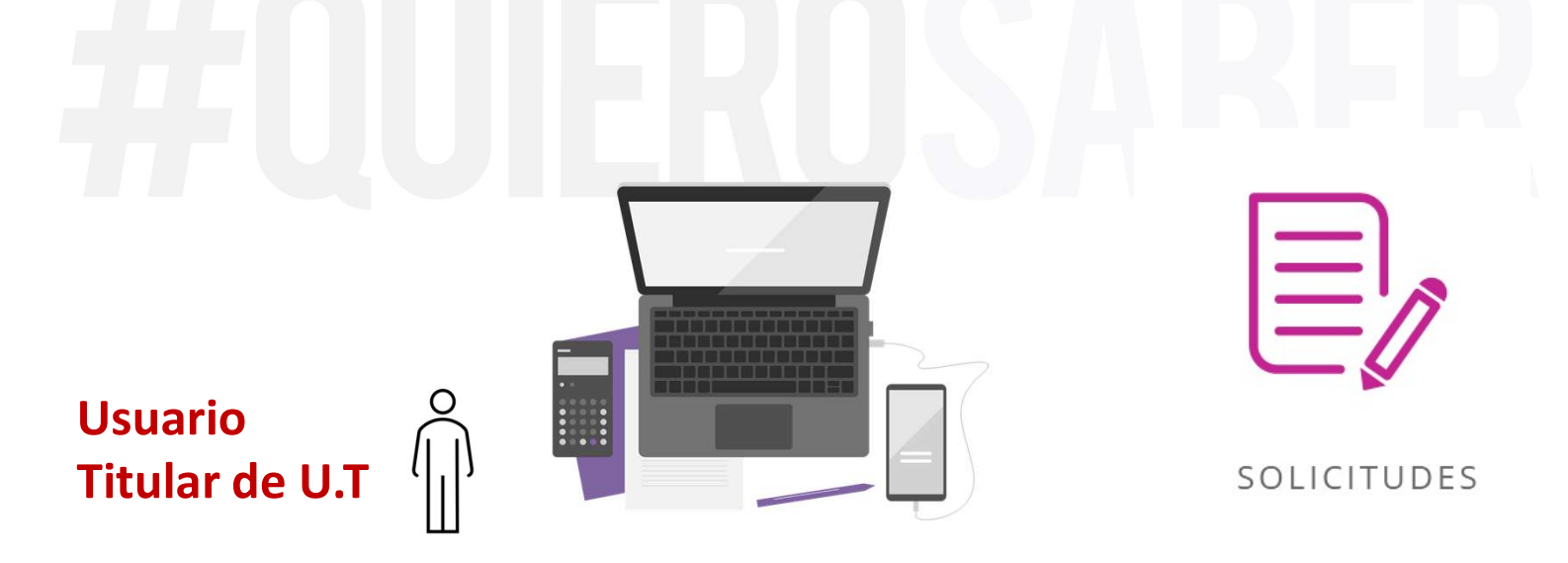

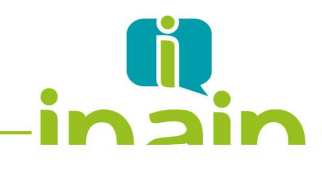

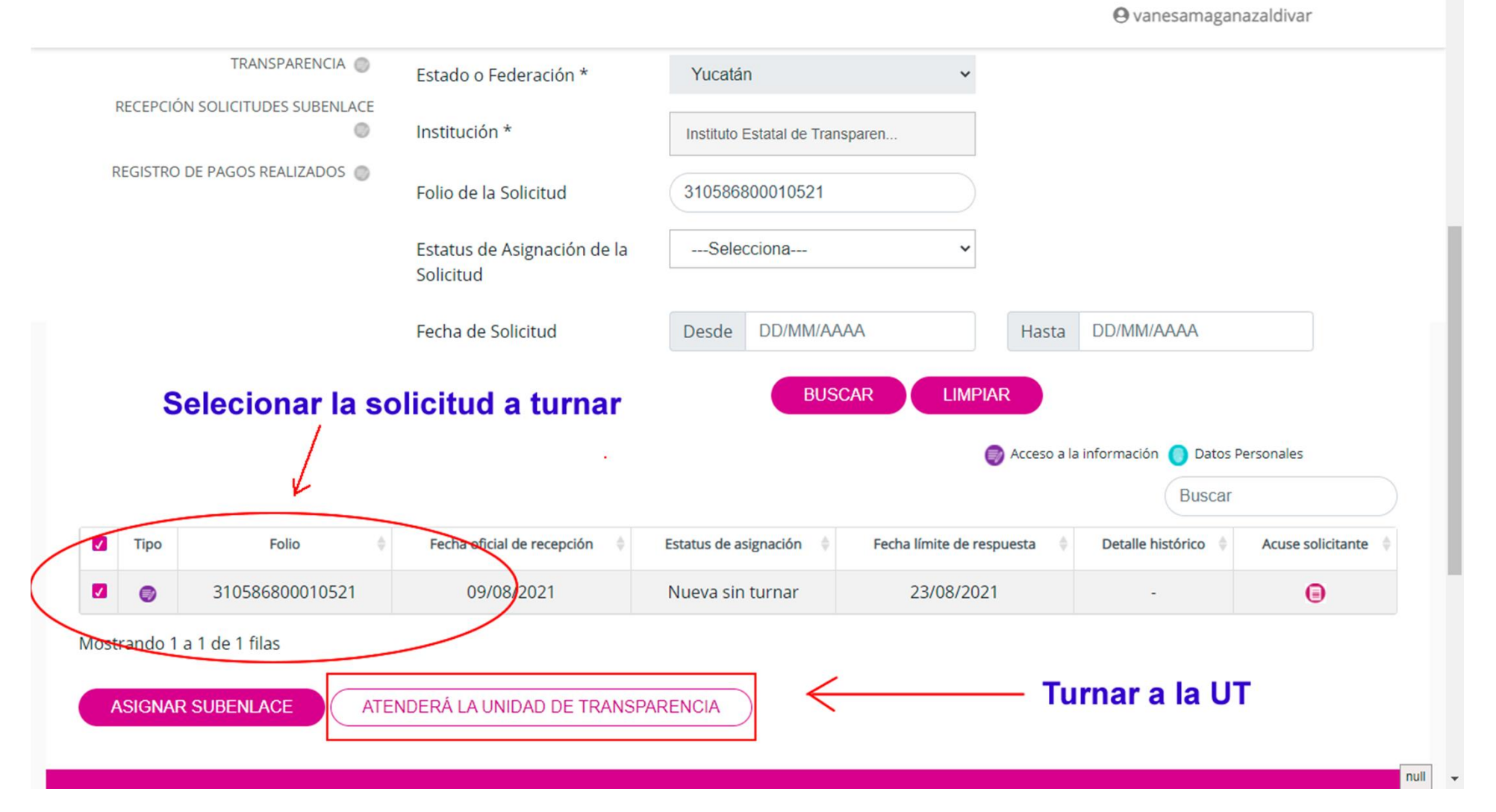

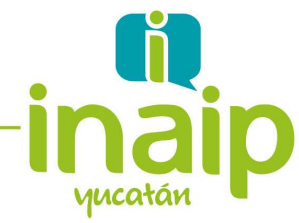

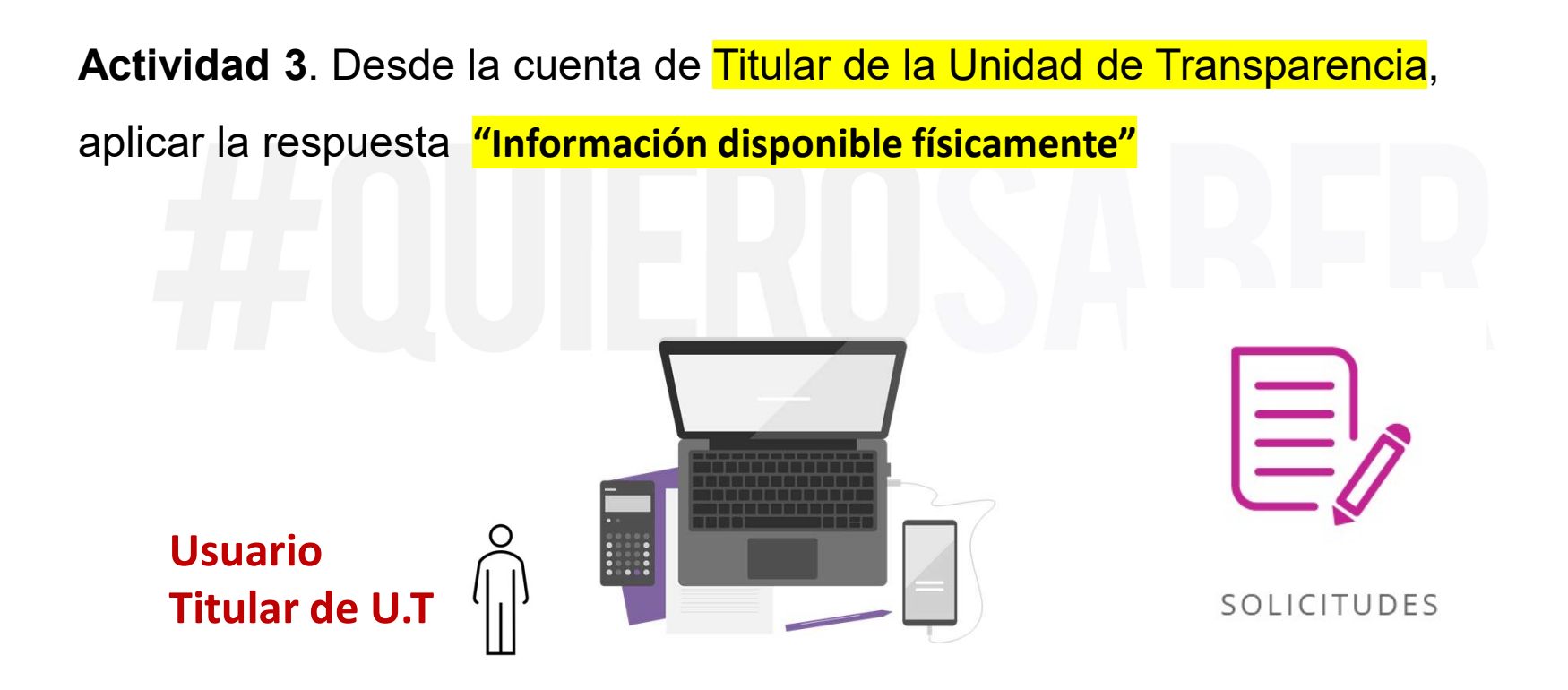

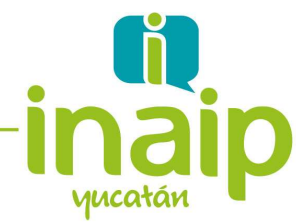

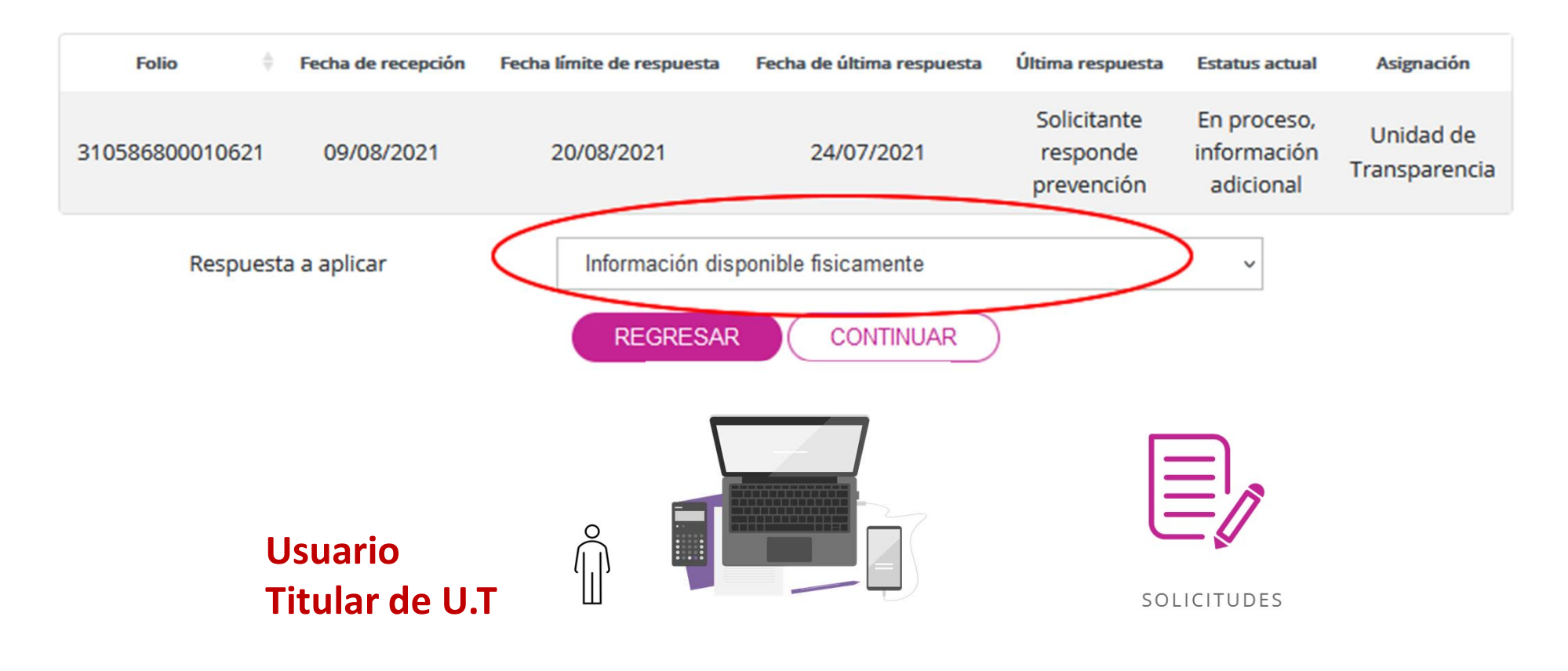

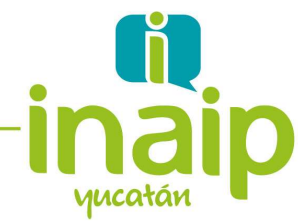

Actividad 4. Desde la cuenta de Titular de la Unidad de Transparencia, seleccionar el medio de entrega "copia certificada", en este ejemplo para entregar 100 copias certificadas.

Usuario Titular de U.T

SOLICITUDES

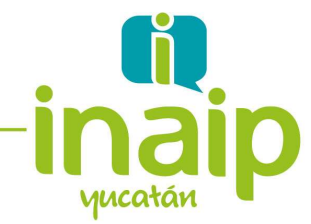

| Aedios reproducción    | Costo unitario \$         | Cantidad | Costo total \$ | Peso en gramos | Costo en<br>cero |
|------------------------|---------------------------|----------|----------------|----------------|------------------|
| Copia certificada      | ~ (1                      | 100      | 100            | 0              |                  |
| Hacer clic             | para selecc               | ionar    |                |                | DECAD            |
| Hacer clic             | para selecc               | ionar    |                |                | REGAR            |
| Hacer clic<br>el medio | para selecc<br>de entrega | ionar    |                |                | REGAR            |
| Hacer clic<br>el medio | para selecc<br>de entrega | ionar    |                |                | REGAR            |

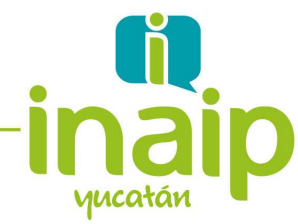

Actividad 5. Desde la cuenta de <mark>Usuario solicitante</mark>, aceptar el medio de entrega "copia certificada" con costo propuesto por la Unidad de Transparencia. Se genera la orden de pago

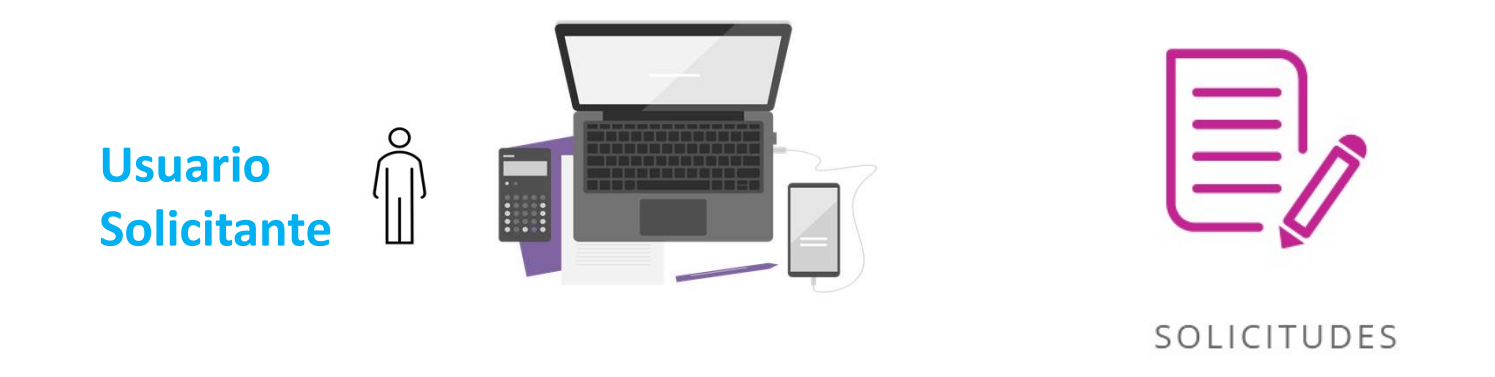

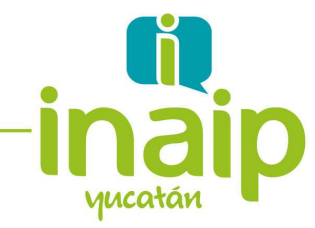

Buscar

| Folio           | Estatus                                      | Estado o Federación | Institución                                                                                                    | Fecha oficial de recepción | Fecha última respuesta                 | Fecha límite de entrega             | Última actividad                               | Movimientos disponibles |
|-----------------|----------------------------------------------|---------------------|----------------------------------------------------------------------------------------------------|----------------------------|----------------------------------------|-------------------------------------|------------------------------------------------|-------------------------|
| 310586800010621 | En<br>espera<br>de<br>forma<br>de<br>entrega | Yucatán             | Instituto<br>Estatal de<br>Transparencia,<br>Acceso a la<br>Información<br>Pública y<br>Protección de<br>Datos<br>Personales | Ver el me<br>informac      | edio de en<br>ción envia<br>24/07/2021 | trega de<br>do por la<br>20/08/2021 | UT<br>Information<br>disponible<br>fisicamente | DISPONIBILIDAD          |
| •               |                                              |                     |                                                                                                    |                            |                                        |                                     |                                                | •                       |

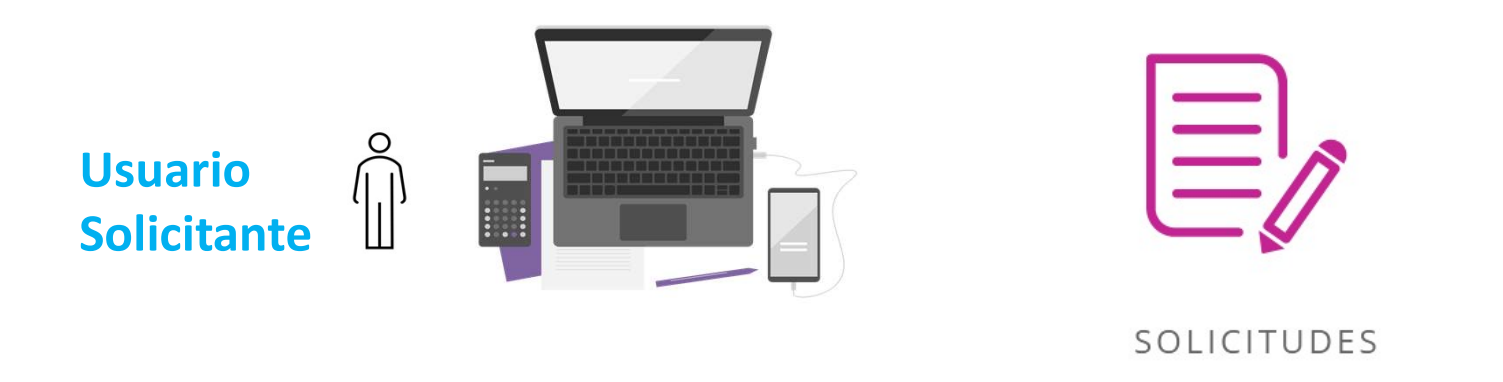

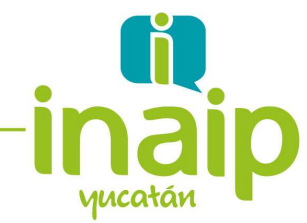

(Hosta Ssol calacteres)

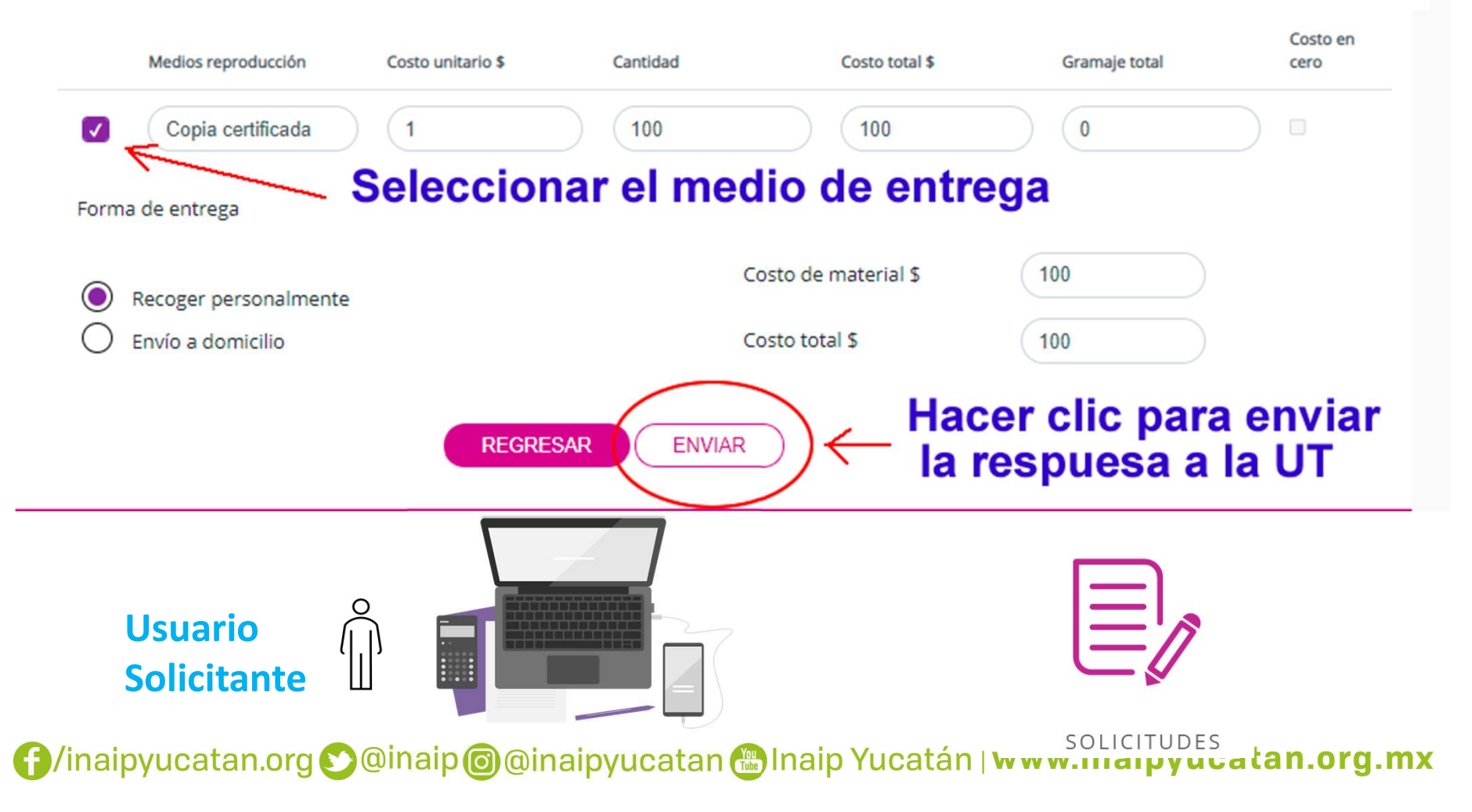

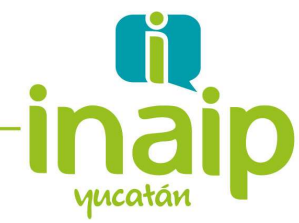

Actividad 6. Desde la cuenta de Titular de la Unidad de Transparencia,

registrar el pago en la opción "Registro de pagos realizados" del módulo "Unidad de Transparencia"

> Usuario Titular de U.T

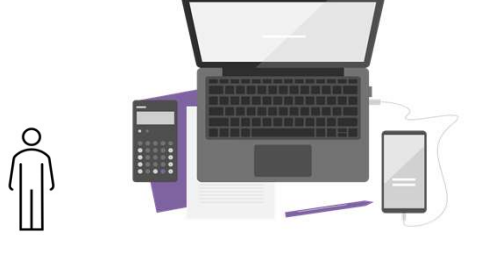

Q

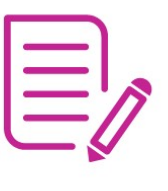

SOLICITUDES

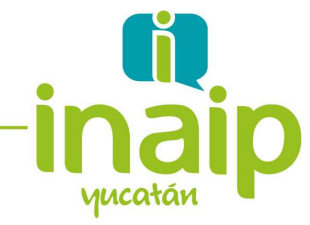

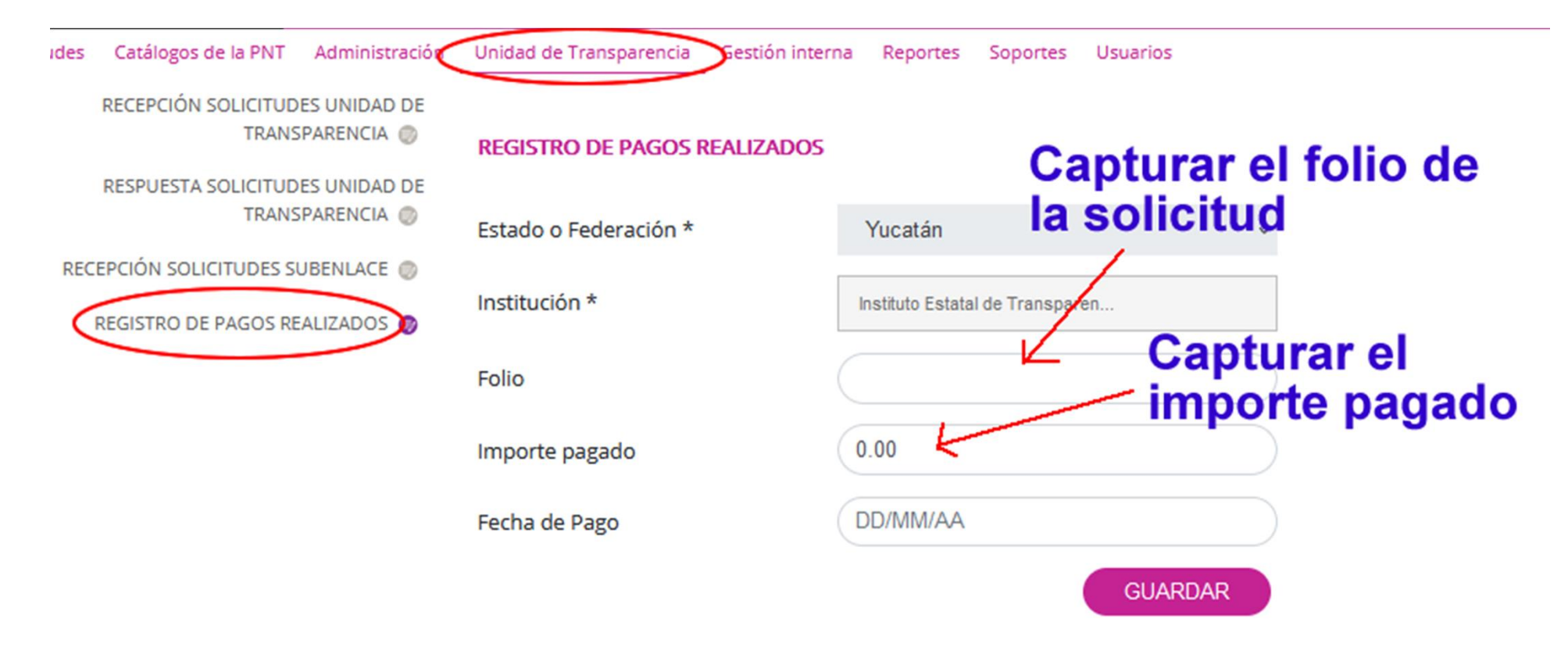

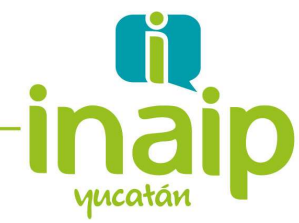

Actividad 7. Desde la cuenta de Titular de la Unidad de Transparencia,

Notificar el lugar y fecha de la entrega de la información solicitada, en copia certificada.

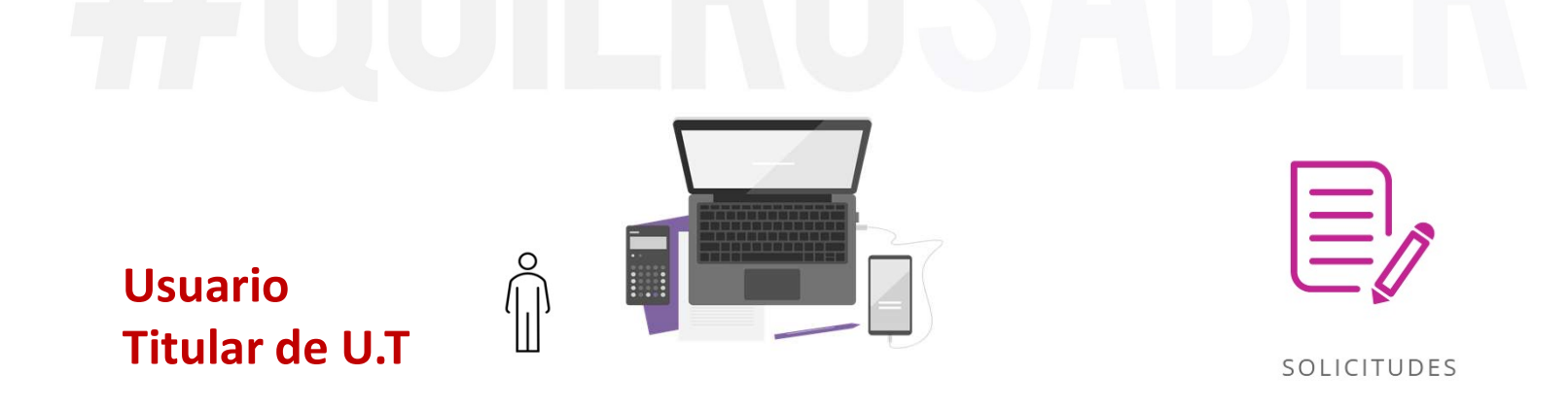

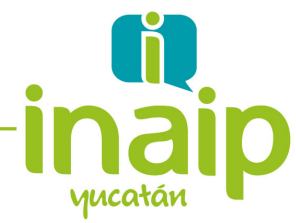

Entrega de información vía PNT. La solicitud es asignada a una Unidad Administrativa para su gestión a través del SISAI 2.0

**NOTA:** Si tiene dudas de la manera en que debe gestionar una solicitud con esta opción, consulte por favor el video del <u>Módulo Gestión Interna</u>.

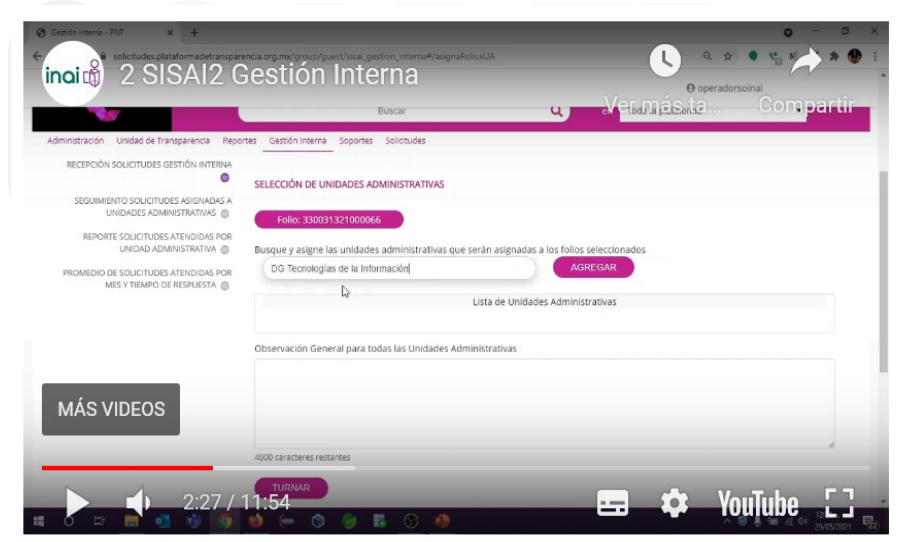

http://www.inaipyucatan.org.mx/transparencia/SISAI20.aspx

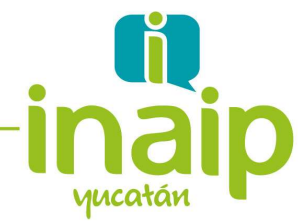

Actividad 1. Desde la cuenta de Usuario Solicitante creada, realice una

solicitud de acceso a la Información dirigida a su propio sujeto obligado.

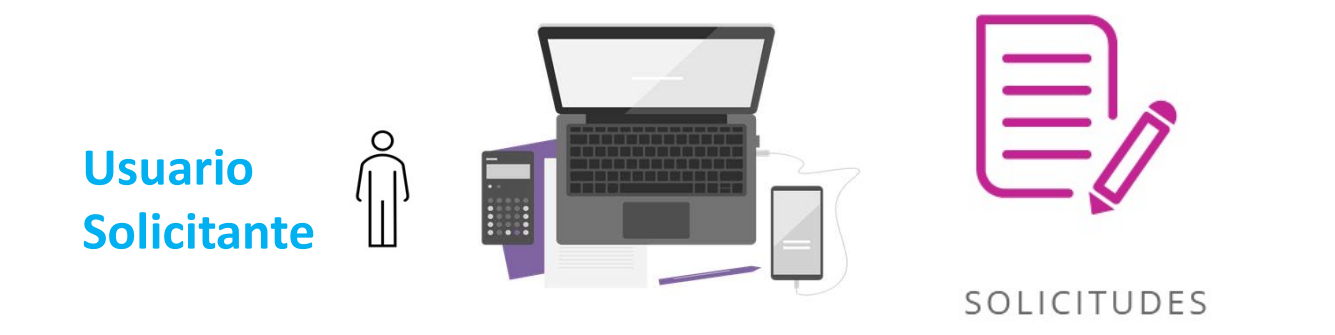

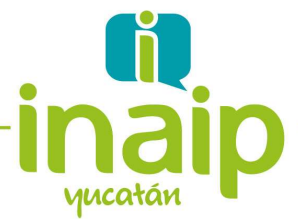

Actividad 2. Desde la cuenta de Titular de la Unidad de Transparencia, turnar

dicha solicitud a la unidad de transparencia para ser atendida.

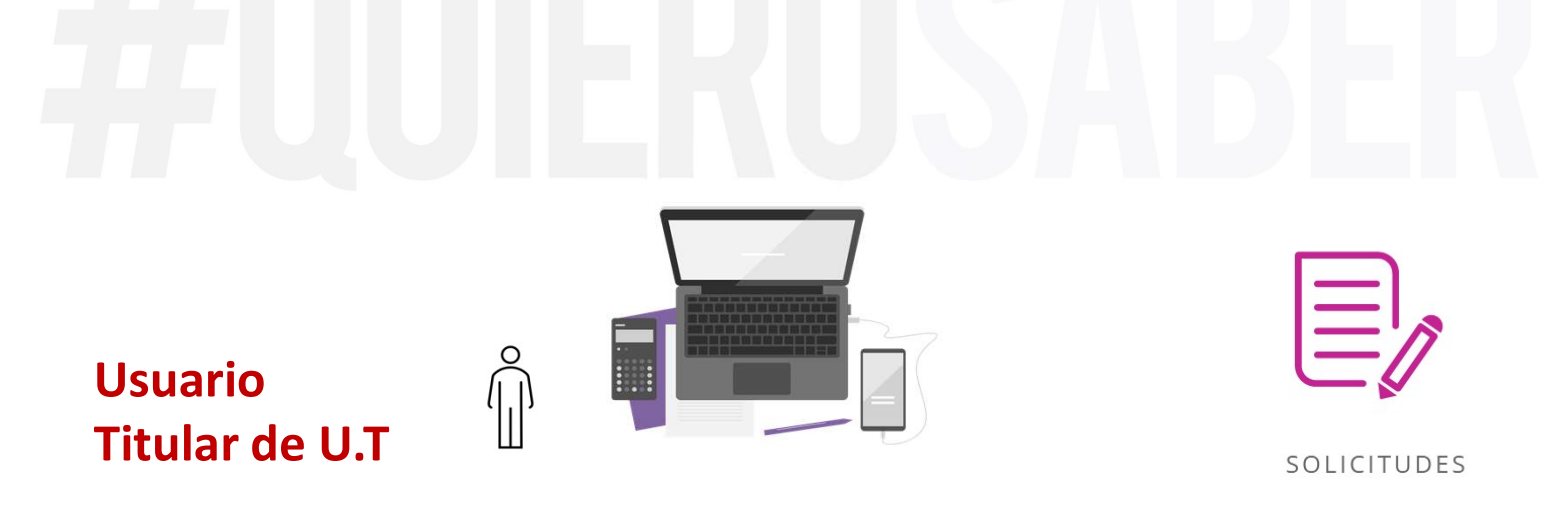

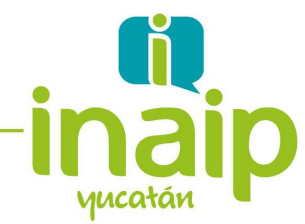

•

O vanesamaganazaldivar

| Tipo       | Folio \$              | Fecha oficial de recepción 🛛 🍦 | Estatus de asignación  🔶   | Fecha límite de respuesta | Detalle hi:    | Buscar<br>stórico 🛊 | Personales<br>Acuse solicitante |
|------------|-----------------------|--------------------------------|----------------------------|---------------------------|----------------|---------------------|---------------------------------|
|            | 4                     |                                |                            |                           |                | Buscar              | Personales                      |
|            |                       |                                |                            |                           |                | -                   | Personales                      |
| Se         | elecionar la sc<br>/  | olicitud a turnar              | BUSC                       | AR LIMPIAR                | la información | Datos F             |                                 |
|            |                       | Fecha de Solicitud             | Desde DD/MM/AA             | AA Hasta                  | DD/MM/A        | AAA                 |                                 |
|            |                       | Solicitud                      |                            |                           |                |                     |                                 |
|            |                       | Estatus de Asignación de la    | Selecciona                 | ~                         |                |                     |                                 |
| REGISTRO D | DE PAGOS REALIZADOS 🌑 | Folio de la Solicitud          | 310586800010521            |                           |                |                     |                                 |
|            |                       | Institución *                  | Instituto Estatal de Trans | paren                     |                |                     |                                 |
| RECEPCION  |                       |                                |                            |                           |                |                     |                                 |

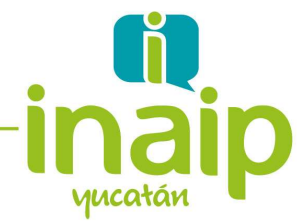

Actividad 3. Desde la cuenta de Titular de la Unidad de Transparencia, en el

módulo "Gestión Interna" del menú principal, turnar la solicitud a una Unidad

administrativa.

Usuario

Titular de U.T

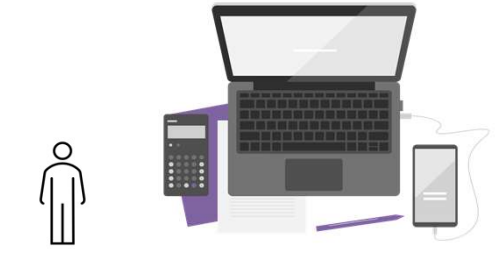

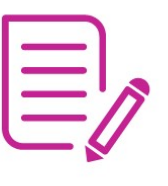

SOLICITUDES

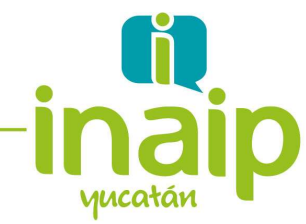

| Solicitudes Catálogos de la PNT Administración                                       | Unidad de Transparencia Gestión interr | na Reportes Soportes Usuarios       |                  |
|--------------------------------------------------------------------------------------|----------------------------------------|-------------------------------------|------------------|
| RECEPCIÓN SOLICITUDES GESTIÓN INTERNA                                                | TURNADO DE SOLICITUDES                 |                                     |                  |
| UNIDADES ADMINISTRATIVAS                                                             | Estado o Federación *                  | Yucatán ~                           |                  |
| REPORTE SOLICITUDES ATENDIDAS POR<br>UNIDAD ADMINISTRATIVA 🔘                         | Institución *                          | Instituto Estatal de Transparencia, |                  |
| PROMEDIO DE SOLICITUDES ATENDIDAS POR<br>MES Y TIEMPO DE RESPUESTA 💿                 | Tipo de Solicitud                      | Selecciona v                        |                  |
| RECEPCIÓN SOLICITUDES PARA COMITÉ DE<br>TRANSPARENCIA 💿                              | Folio                                  | 310586800010721                     |                  |
| REPORTE SOLICITUDES RESUELTAS POR<br>COMITÉ 🧔                                        | Fecha Recepción                        | Desde DD/MM/AA                      | Hasta DD/MM/AA   |
| REPORTE SOLICITUDES RESUELTAS POR<br>COMITÉ EN PLAZOS DE ATENCIÓN GESTIÓN<br>INTERNA |                                        | BUSCAR LIMPIA                       | R                |
|                                                                                      | Hacer clic                             | sobre el botón para                 | hacer el turnado |
| Folio                                                                                | Fecha Recepción                        | Descripción                         | Turnar           |
| 310586800010721                                                                      | 09/08/2021                             | Solicitud con costo                 |                  |

es.plataformadetransparencia.org.mx/group/guest/sisai gestion interna#

|                                                          | 2. Gestión de Solicitudes de Acceso a la<br>Información. Escenario 4.                                          |
|----------------------------------------------------------|----------------------------------------------------------------------------------------------------|
| SELECCIÓN                                                | DE UNIDADES ADMINISTRATIVAS                                                                                    |
| Folio:<br>Busque y as                                    | 310586800010721<br>igne las unidades administrativas que serán asignadas a los folios seleccionados<br>AGREGAR |
|                                                          | Lista de Unidades Administrativas administrativ                                                                |
| Dirección de Adm                                         | inistración y Finanzas                                                                                         |
| Adjuntar archivo                                         |                                                                                                    |
| Adjuntar archivo Adjuntar archivo Observación General pa | Formatos PDF /DOC /DOCX /XLS /XLSX /ZIP. Peso máximo 20 MB<br>ra todas las Unidades Administrativas            |
| observation General pa                                   |                                                                                                    |

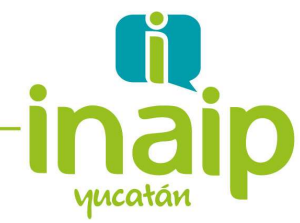

Actividad 4. Desde la cuenta de la Unidad Administrativa, en el módulo

"Gestión Interna" del menú principal, aplicar la respuesta "Entrega de

<mark>información vía PNT</mark>".

Usuario de Área Administrativa

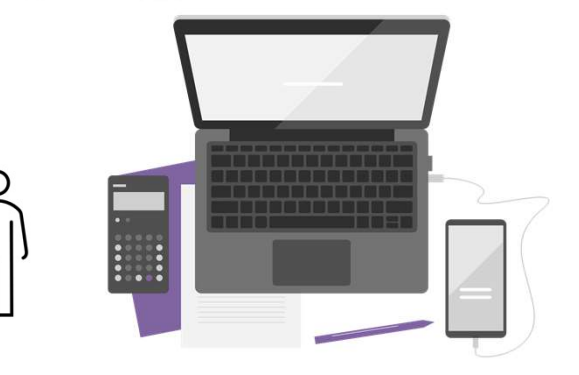

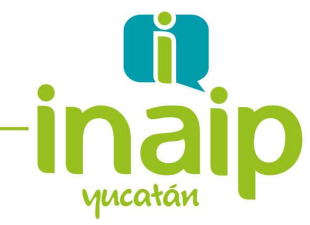

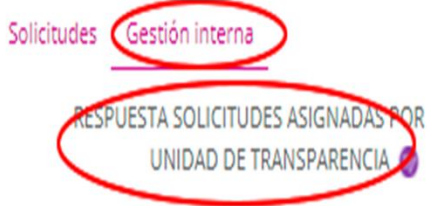

RESPUESTA DE LA SOLICITUD: 310586800010721

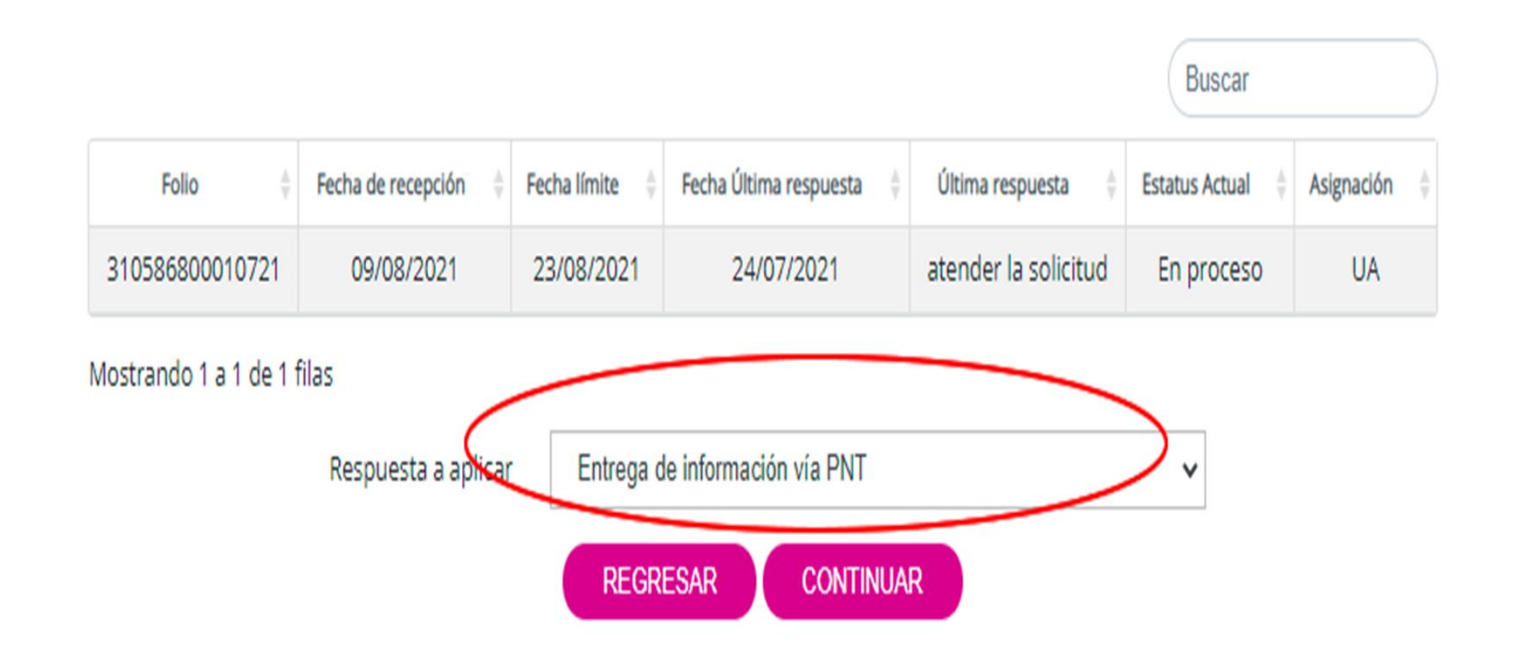

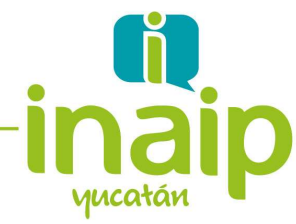

Actividad 5. Desde la cuenta del Titular de la Unidad de Transparencia,

concluir el proceso de gestión de la solicitud, utilizando la opción de respuesta

a aplicar correspondiente a "Entrega de información vía PNT"

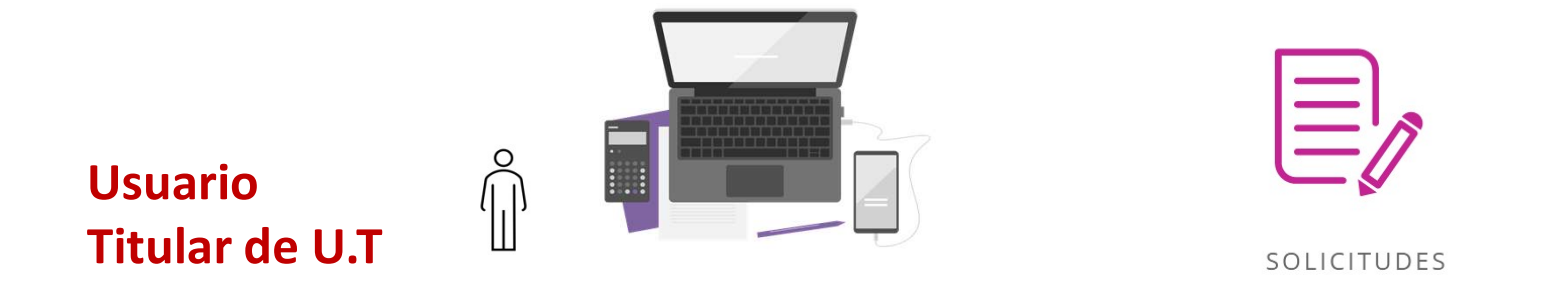

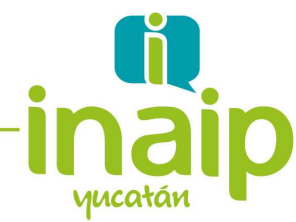

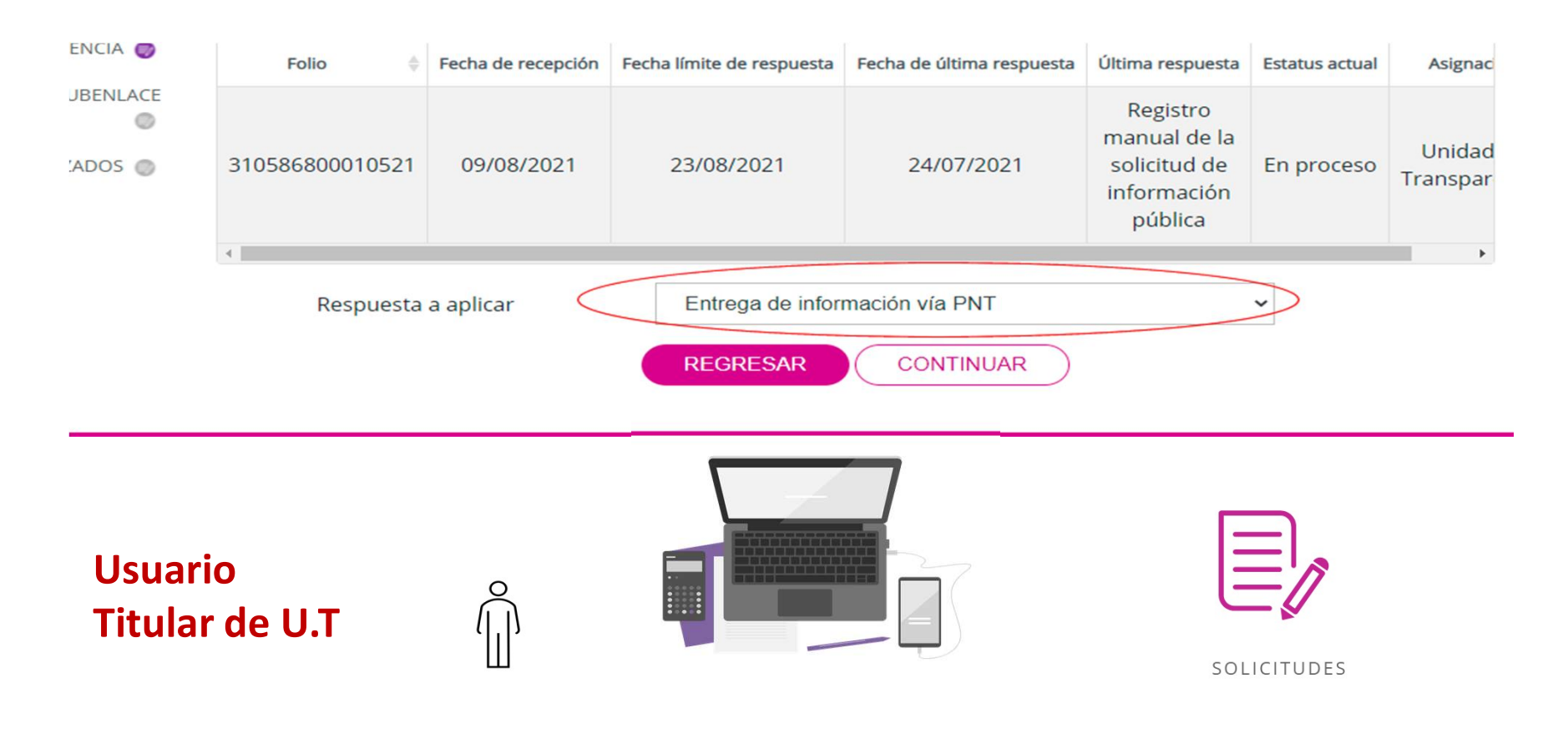

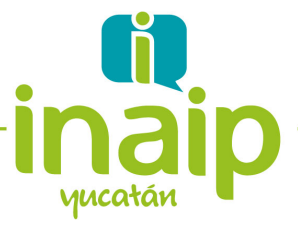

### 3. Documentando las dificultades y dudas que surjan en la operación de dicha plataforma.

Formulario de Google para reportar dudas, comentarios o incidencias disponible en: <u>https://acortar.link/UzAKyp</u>

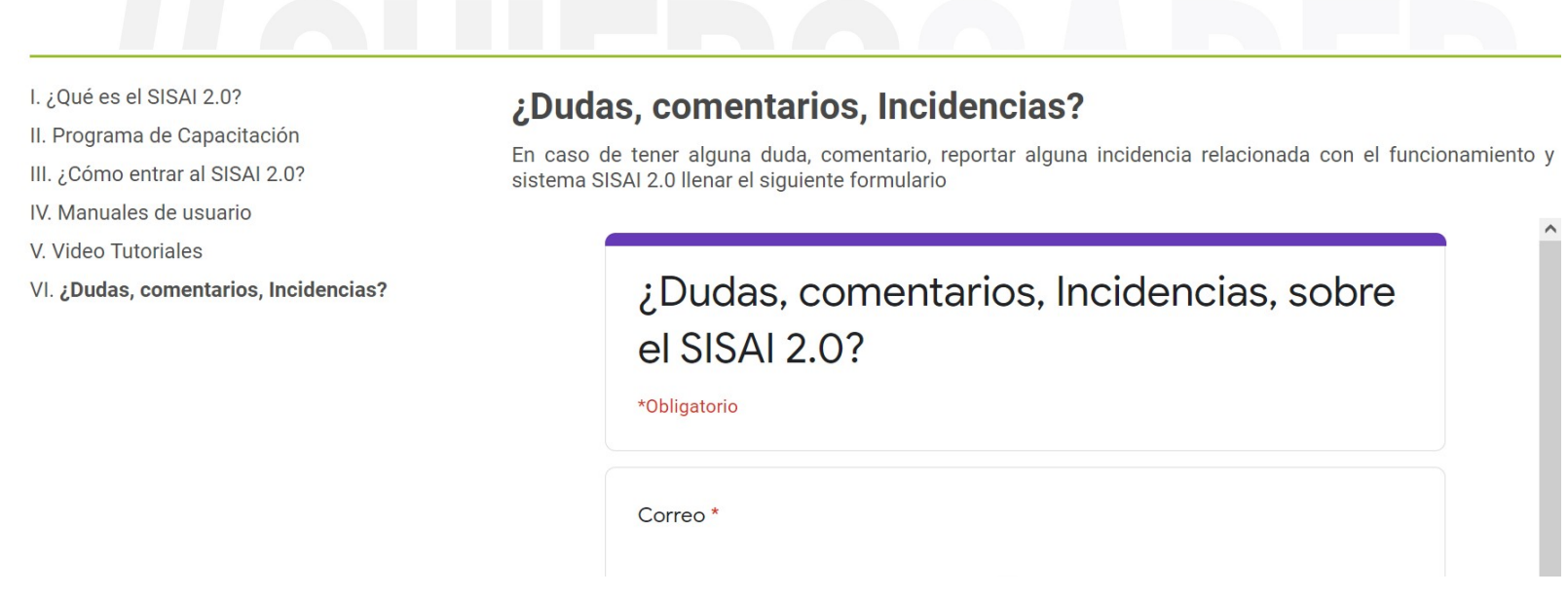

http://www.inaipyucatan.org.mx/transparencia/SISAI20.aspx

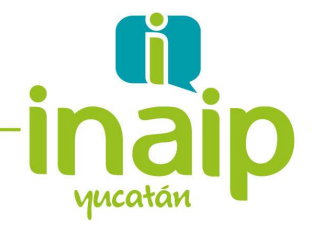

### Seguimiento del Programa

El micrositio elaborado debe considerarse como una opción de autoestudio y capacitación.

A partir del 9 de agosto estaremos atendiendo las dudas planteadas en el uso de la Plataforma de Prueba SISAI 2.0, y continuaremos ofreciendo las sesiones de capacitación y las reuniones de trabajo que se requieran para facilitar el aprendizaje y uso de este nuevo sistema.

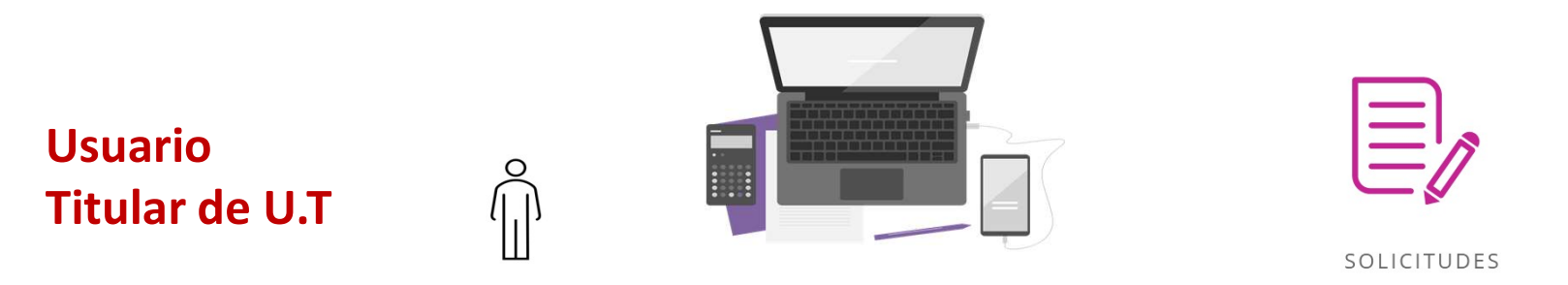

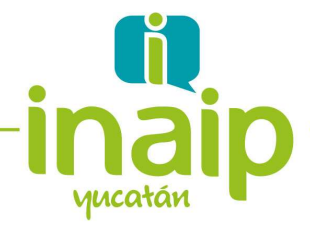

### Seguimiento del Programa

La etapa II del Programa se ha programado iniciar el 16 de agosto y corresponde a la *gestión de solicitudes de ejercicio de los derechos ARCO*. Se espera que concluya el 3 de septiembre.

Considera la resolución de casos o escenarios en la Plataforma de Prueba, o en su caso, en el Sistema SISAI 2.0. Así como sesiones de capacitación para atender las dudas que surjan en la gestión de las solicitudes de ejercicio de los derechos ARCO.

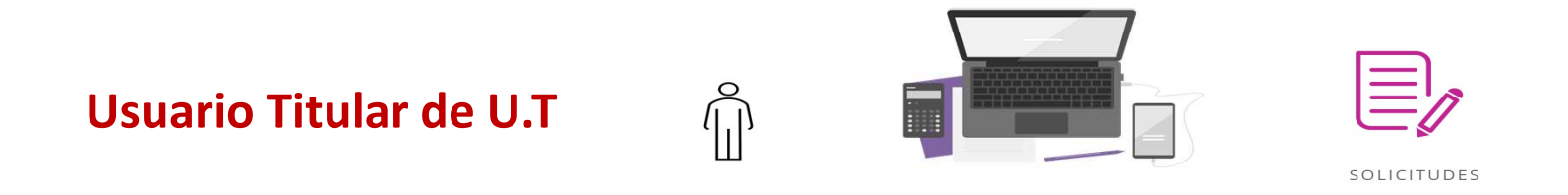

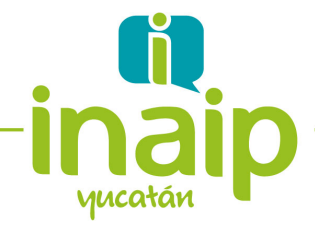

# ;Muchas Gracias:

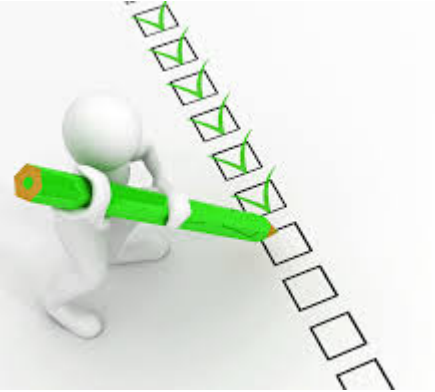